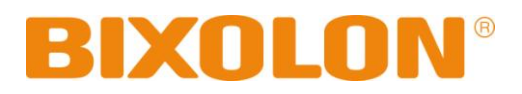

# Manual do Utilizador Interface da Rede

| Rev. 1.03 | SRP-F310 |
|-----------|----------|
|           | SRP-F312 |

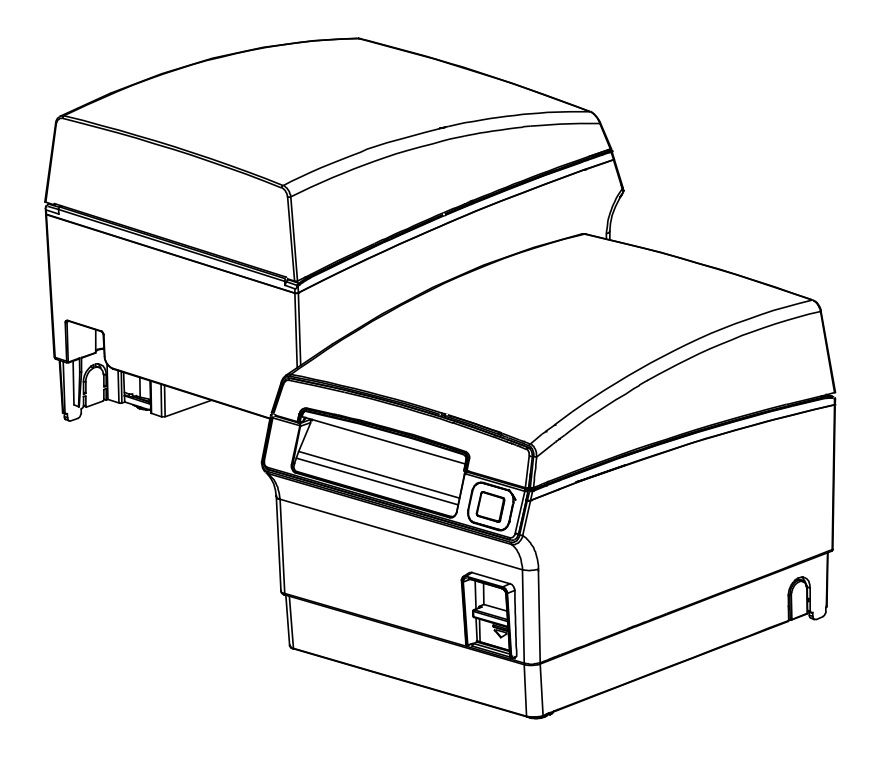

http://www.bixolon.com

# Índice

| 1. Especificações                                                | 3                                 |
|------------------------------------------------------------------|-----------------------------------|
| <ul> <li>2. Como conectar</li></ul>                              | <b>4</b><br>7<br>7<br>12          |
| <ul> <li>3. Configuração</li></ul>                               | <b>18</b><br>20<br>27<br>30<br>32 |
| 4. SMTP                                                          | 33                                |
| 5. Ethernet/Teste WLAN executando uma página de teste do Windows | 35                                |
| 6. Resetagem de fábrica                                          | 41                                |
| 7. Troubleshooting (Resolução de Problemas)                      | 43                                |

# 1. Especificações

## (1) Adaptador USB WLAN

É necessário um adaptador USB WLAN para utilizar as impressoras BIXOLON com uma LAN wireless.

Por favor, utilize apenas o adaptador USB WLAN fornecido pela BIXOLON. Se utilizar uma impressora BIXOLON com outros adaptadores do mercado, isto poderá não garantir um funcionamento adequado da impressora.

(2) Protocolo Ethernet / WLAN

| Camada               | Protocolo                             |
|----------------------|---------------------------------------|
| Camada de Rede       | ARP, IP, ICMP                         |
| Camada de transporte | TCP, UDP                              |
| Camada de aplicação  | DHCP, DNS                             |
|                      | Impressão bruta                       |
|                      | SMTP (notificar status da impressora) |
|                      | HTTP, HTTPS (configurações)           |
|                      | FTP (configurações)                   |
|                      | TELNET (configurações)                |

(3) Segurança Ethernet

- HTTPS (SSL2.0, SSL3.0, TLS1.0)

## (4) Segurança

- WEP64/128
- WPA/WPA2 (TKIP/AES-CCMP) PSK
- EAP(PEAP, FAST, LEAP, TTLS)
- HTTPS (SSL2.0, SSL3.0, TLS1.0)

# 2. Como conectar

Tanto a Ethernet e a WLAN podem ser configuradas através da interface Ethernet da impressora. Portanto, a Ethernet e a WLAN podem ser configuradas através da interface Ethernet da impressora. Quando você quiser mudar a Ethernet ou o WLAN da impressora, as configurações de rede (PC, PDA, etc) e a Ethernet ou o WLAN da impressora deverá estar configurada correctamente para que a comunicação possa ser estabelecida.

(1) Connecting Printer (Conectando a impressora)

1) LAN

Conecte o cabo LAN a impressora.

Um cabo directo ou um cabo cruzado poderá ser conectado ao Hub ou ao Hospedeiro para que o mesmo possa ser usado.

#### 2) WLAN

Conecte o AP (Ponto de Acesso) configurado no modo de infraestructura de modo a conectar a rede LAN/sem fio.

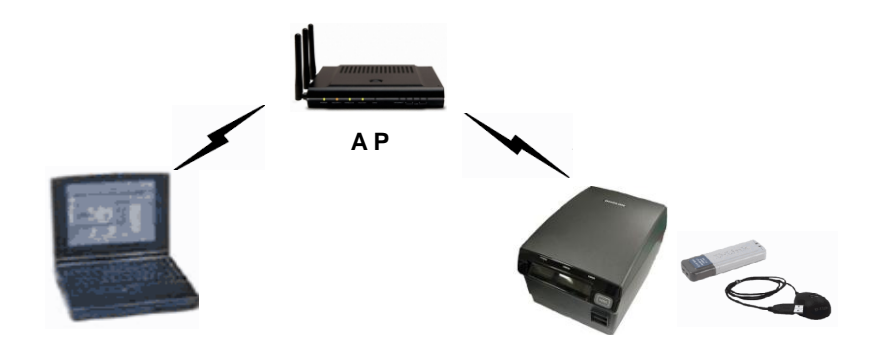

Infrastructure Mode (Modo de Infraestructura)

De modo a configurar a rede entre terminais sem fio, conecte o terminal em Ad-hoc Mode (modo Ad Hoc).

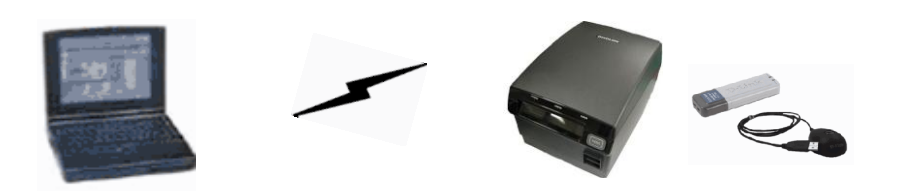

Modo Ad Hoc

- (2) Verificando as configurações da Rede
- 1) Function Key (Chave Função)

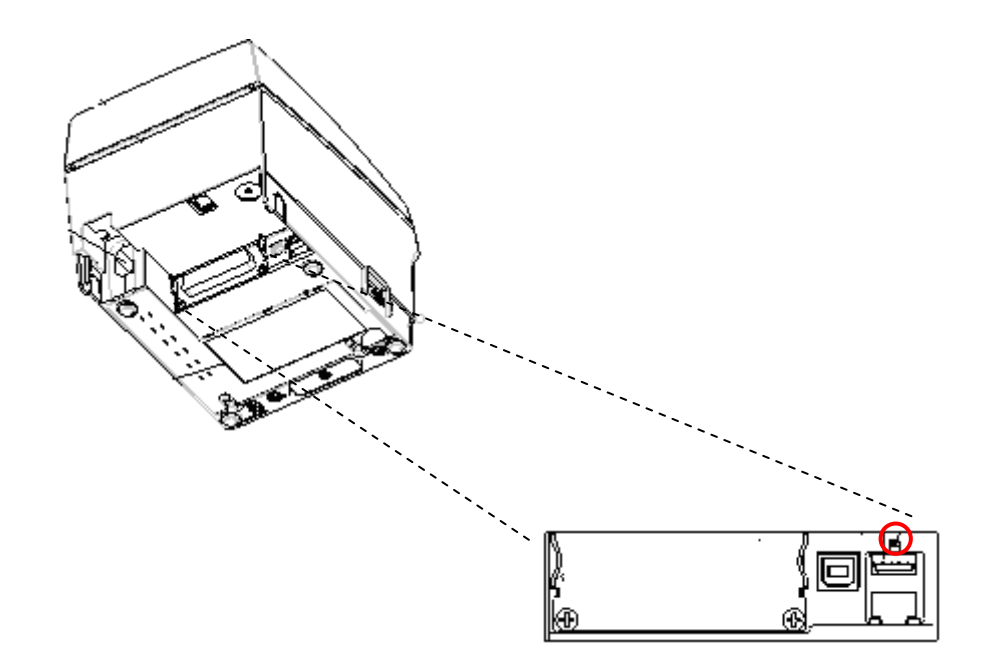

Premir a tecla de função enquanto a força estiver LIGADA (ON) irá imprimir uma página da configuração LAN/WLAN.

\*Mensagem de Saída

CONFIGURAÇÃO DE ETHERNET ENDEREÇ. MAC: xx:xx:xx:xx:xx:xx LAN\_DHCP desabilitado ENDEREÇ.IP: 192.168.192.123 MÁSCARA NET : 255.255.255.0 GATEWAY: 192.168.192.254 **PORTA: 9100** CONFIGURAÇÕES WLAN REDE: adhoc AUTORIZAÇÃO: aberta ENCRIPTADO: nenhum ESSID: BIXOLON\_adhoc WLAN\_DHCP disabilitado ENDEREÇ. IP: 192.168.1.1 MÁSCARA NET : 255.255.255.0 GATEWAY: 192.168.1.2 **PORTA: 9100** 

2) Self-test (Auto-teste)

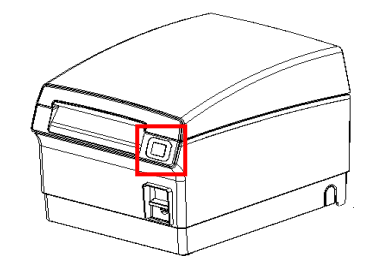

Quando a impressora estiver desligada, ligue a impressora ao premir o botão de alimentação. Os valores de configuração da impressora serão impressos com um som de beep.

\*Output Message (Mensagem de Saída)

| SRP-F310 V01.00 STD 010110                                                | ASCII                                                                                                    |
|---------------------------------------------------------------------------|----------------------------------------------------------------------------------------------------|
| FPGA INFORMATION                                                          | !"#\$%&'()*+,/0123456789:;<=>?@<br>"#\$%&'()*+,/0123456789:;<=>?@A<br>#\$%&'()*+,/0123456789:;<=>?@AB          |
| BOARD VER.: 0x3<br>PROGRAM VER. : 0x11                                    | \$%&'()*+,/0123456789:;<=>?@ABC<br>%&'()*+,/0123456789:;<=>?@ABCD                                              |
| DIP SWITCH STATUS<br>12345678                                             | () +,/0123456789:;<=>?@ABCDEF<br>'()*+,/0123456789:;<=>?@ABCDEFG                                               |
| ON: *<br>OFF: ***** *                                                     | )*+,/0123456789:;<=>?@ABCDEFGH<br>*+,/0123456789:;<=>?@ABCDEFGHI                                               |
| MEMORY SWITCH STATUS                                                      | /0123456789:;<=>?@ABCDEFGHIJK<br>/0123456789:;<=>?@ABCDEFGHIJKL                                                |
| MSW1 12345078<br>MSW2 12345678<br>MSW3 12345678                           | ./0123456789:;<=>?@ABCDEFGHIJKLM<br>/0123456789:;<=>?@ABCDEFGHIJKLMN                                           |
| MSW4 12345678<br>MSW5 12345678<br>MSW6 12345678                           | 123456789:;<=>?@ABCDEFGHIJKLMNOP<br>23456789:;<=>?@ABCDEFGHIJKLMNOP                                            |
| MSW6 12345678<br>MSW11 12345678<br>MSW12 12345678                         | 3456789:;<=>?@ABCDEFGHIJKLMNOPQR<br>456789:;<=>?@ABCDEFGHIJKLMNOPQRS                                           |
| SERIAL SETTING                                                            | 56789:;<=>?@ABCDEFGHIJKLMNOPQRS1<br>6789:;<=>?@ABCDEFGHIJKLMNOPQRSTU<br>789::<=>?@ABCDEFGHIJKLMNOPQRSTUV       |
| BAUD RATE : 115200 BPS<br>DATA BITS : 8 BITS<br>PARITY CHECK : NONE       | 89:;<=>?@ABCDEFGHIJKLMNOPQRSTUVW<br>9:;<=>?@ABCDEFGHIJKLMNOPQRSTUVWX                                           |
| HANDSHAKING : DTR/DSR                                                     | PC437<br>CüéâäààcêëèïììÄÅÉæÆôöòûùØÜ¢£¥ Ptf                                                                     |
| ETHERNET SETTING<br>MAC ADDR: 00:11:22:33:44:55                           | üéâäàåçêëèĭîìÄÅÉæÆôöòûùÖÜ¢£¥ Ptfá<br>éâäàåçêëèĭîìÄÅÉæÆôöòûùÖÜ¢£¥ Ptfá                                          |
| LAN_DHCP disabled<br>IP ADDR : 192.168.192.123<br>NETMASK : 255.255.255.0 | âäàăçêëèïîìAAEæÆôöòûùýOU¢£¥ Pŀfáló<br>äàåçêëèïîìÄÅÉæÆôöòûùýÖÜ¢ £¥Pŀfálóú<br>àåçêëèïîìÄÅÉæÆôöòûùýÖÜ¢£¥ Pŀfálóúñ |
| GATEWAY : 192.168.192.254<br>PORTA: 9100                                  | åçêëèiîìÄÅÉæÆôöòûùÿÖÜ¢£¥ PifáíóúñÑ<br>çêëèĭîìÄÅÉæÆôöòûùÿÖÜ¢£¥ PifáíóúñѪ                                        |
| WLAN SETTING<br>NETWORK: adhoc                                            | ĕĕĕĭĩĬAAEæÆöööüüŷÜU¢£¥ PtfálóúñŇªº<br>ëèïîÌÄÅÉæÆôöòûùŷÖÜ¢£¥ PtfálóúñѪº¿<br>èïîÌÄÅÉæÆôöòûùŷÖÜ¢£¥ PtfálóúñѪº; -  |
| AUTH: open<br>ENCRYPT: none                                               | ïîìÄÅÉæÆôöôûùÖÜ¢£¥ PifálóúñѪ°¿Γη<br>îìÄÅÉæÆôöôûùÖÜ¢£¥ PifálóúñѪ°¿Γη<br>12                                      |
| WLAN_DHCP disabled<br>IPADDR: 192.168.1.1                                 | IAAEæÆooouuØU¢£¥ PlfalounN™¿┌┐½¼<br>ÄÅÉæÆôöòûùÖÜ¢£¥ PlfalóúñÑ™¿┌┐½¼i<br>ÅÉæÆôöòûùÖÜ¢£¥ PlfalóúñÑ™;┌┐½¼i        |
| NETMASK: 255.255.255.0<br>GATEWAY: 192.168.1.2                            | ÉæÆôöòûùÖÜ¢£¥ PifálóúñѪº¿┌┐½¼i«»<br>æÆôöòûùÖÜ¢£¥ PifálóúñѪº¿┌┐½¼i«»                                            |
| BUFFER CAPACITY: 512KBYTES                                                | ÆöööüüØU ¢£¥₽ſfálóúñŇªö¿┌┐½¼i«»<br>ôöòûùØÜ¢£¥ ₽ſfálóúñŇªö¿┌┐½¼i«»<br>öòûùØÜl¢£¥ ₽ſfálóúñŇªö¿┌┐½¼i«»            |
| PRINT DENSITY                                                             | òûùÖÜ¢£¥ PłfálóúñÑ∞¿┌┐½¼i«» │ ┤<br>ûùÖÜ¢£¥ PŀfálóúñÑ∞¿┌┐½¼i«» │ ┤╡                                             |
| LIGTI [ 1 2 3 4 ] DAKK<br>*                                               | ùÖÜ ¢£¥P!fálóúñѪo¿┌┐½¼¡«»∰││┤╡╢<br>ÖÜ¢£¥ P!fálóúñѪo¿┌┐½¼¡«»∰││┤╡╢                                              |
| SELF-TEST PRINTING<br>PLEASE PRESS THE FEED BLITTON                       |                                                                                                    |

## 2-1 Conexão Inicial LAN Sem Fio (Windows 2000)

Windows 2000 não fornece suporte a configurações de conexões de redes sem fio. Ao usar o Windows 2000, será necessário configurar a opção de utilidade conforme determinado abaixo antes da instalação do programa de utilidade relacionando ao driver lan sem fio que será usado.

### - Modo de Rede : Ad-hoc

- SSID : BIXOLON\_adhoc
- Endereço IP : 192.168.1.2
- Máscara Sub-Rede : 255.255.255.0
- Autenticação (Criptografia) : Abertos(Nenhum)

# 2-2 Conexão Sem Fio LAN (Windows XP)

Quando o programa do utilitário sem fio estiver instalado, você deve estabelecer os valores de controlo sem fio através do programa, caso contrário terá que finalizar o programa de modo a configurar correctamente após os seguintes passos 'Painel de Controlo>>Ferramentas Administrativas>>Serviços>>Configuração Zero Sem Fio>>Iniciar'.

1) Clique com o botão direito no ícone

e seleccione Properties (Propriedades)

2) Selecione e clique com o botão direito em conexão de rede sem fio e selecione Properties (Propriedades).

Places

| Setwork Connections                                                                                                    |                                              |                                                    |                            |                         |
|----------------------------------------------------------------------------------------------------|----------------------------------------------|----------------------------------------------------|----------------------------|-------------------------|
| <u>File E</u> dit <u>V</u> iew F <u>a</u> vorites <u>T</u>                                                                                                    | <u>I</u> ools Adva <u>n</u> ced <u>H</u> elp |                                                    |                            | -                       |
| 🔆 Back + 🕥 + 🏂 🔎                                                                                                    | Search 🔀 Folders 📊 🕇                         |                                                    |                            |                         |
| Address 🔇 Network Connections                                                                                                    |                                              |                                                    | -                          | 🔁 🕞 🕞                   |
|                                                                                                    | Name                                         | Туре                                               | Status                     | Device Na               |
| Network Tasks 🛛 🛠                                                                                                    | LAN or High-Speed Internet                   |                                                    |                            |                         |
| <ul> <li>Create a new connection</li> <li>Set up a home or small office network</li> <li>Change Windows Firewall settings</li> <li>See Also </li> <li>Network Troubleshooter</li> </ul> | Local Area Connection                        | LAN or High-Speed Inter<br>LAN or High-Speed Inter | Connected<br>Not connected | Intel(R) Pf<br>RT73 USB |
| Other Places 🛠                                                                                                    |                                              |                                                    |                            |                         |
| Control Panel  My Network Places  My Documents                                                                                                    | <b>▼</b> [4]                                 |                                                    |                            | Þ                       |

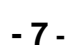

3) Seleccione Internet Protocol (Protocolo de Internet) (TCP/IP), e então clique em Properties (Propriedades)

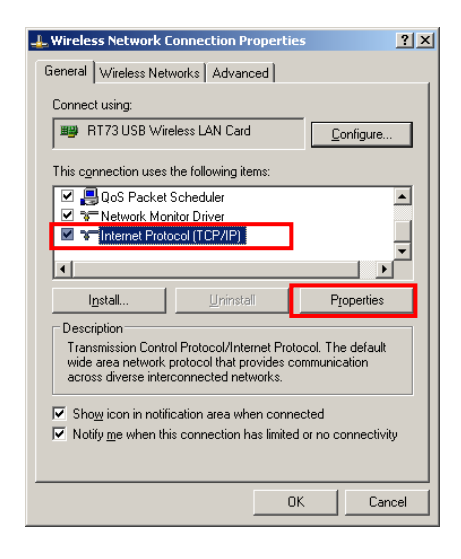

4) Configure o IP conforme mostrado abaixo e clique em OK

| Internet Protocol (TCP/IP) Propertie                                                                              | es <mark>?</mark> ×                                                      |
|----------------------------------------------------------------------------------------------------|--------------------------------------------------------------------------|
| General                                                                                                    |                                                                          |
| You can get IP settings assigned autor<br>this capability. Otherwise, you need to<br>the appropriate IP settings. | natically if your network supports<br>ask your network administrator for |
| O Obtain an IP address automatica                                                                                 | lly                                                                      |
| ─● Use the following IP address: ──                                                                               |                                                                          |
| IP address:                                                                                                    | 192.168.1.2                                                              |
| S <u>u</u> bnet mask:                                                                                             | 255 . 255 . 255 . 0                                                      |
| Default gateway:                                                                                                  | · · ·                                                                    |
| C Obtain DNS server address auto                                                                                  | matically                                                                |
| Use the following DNS server ad                                                                                   | dresses:                                                                 |
| Preferred DNS server:                                                                                             |                                                                          |
| <u>A</u> lternate DNS server:                                                                                     | · · ·                                                                    |
|                                                                                                    | Ad <u>v</u> anced                                                        |
|                                                                                                    | OK Cancel                                                                |

# Interface da Rede

5) Selecione a aba da Wireless LAN (conexão sem fio LAN), então seleccione

"Use Windows to configure my wireless network settings."

(Use o Windows para configurar as configurações da minha rede sem fio).

| L Wireless Network Connection P                                                                          | roperties                                            | <u>?</u> × |
|----------------------------------------------------------------------------------------------------|------------------------------------------------------|------------|
| General Wireless Networks Advan                                                                          | iced                                                 |            |
| ✓ Use <u>Windows to configure my wi</u>                                                                  | reless network settings                              |            |
| Available <u>n</u> etworks:<br>To connect to, disconnect from, or<br>about wireless networks in range, t | find out more information<br>click the button below. |            |
|                                                                                                    | View Wireless Networks                               | ;          |
| Preferred networks:<br>Automatically connect to available<br>below:                                      | networks in the order lister                         | 1          |
| Add                                                                                                    | Move <u>d</u> owr<br>Pr <u>o</u> perties             | 1          |
| Learn about <u>setting up wireless net</u><br>configuration.                                             | work Advanced                                        |            |
|                                                                                                    | Close Car                                            | ncel       |

Clique no botão [Advanced] (Avançar)

6) Seleccione "Computer-to-computer (ad hoc) network only." (Somente rede (ad-hoc) Computador-a-computador)

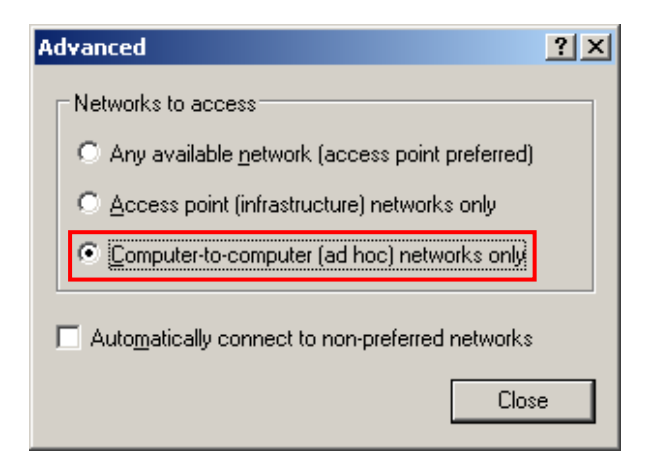

7) Clique no botão [Add] (Adicionar)

| 🕹 Wireless Network Connection P                              | roperties <b>?</b> X                                   |  |  |
|--------------------------------------------------------------|--------------------------------------------------------|--|--|
| General Wireless Networks Advar                              | iced                                                   |  |  |
| Use Windows to configure my wireless network settings        |                                                        |  |  |
| Available networks:                                          |                                                        |  |  |
| about wireless networks in range,                            | r ring out more information<br>click the button below. |  |  |
|                                                              | View Wireless Networks                                 |  |  |
| Add Remove                                                   | Networks in the order listed                           |  |  |
| Learn about <u>setting up wireless net</u><br>configuration. | work Advanced                                          |  |  |
|                                                              | Close Cancel                                           |  |  |

8) Digite "BIXOLON\_adhoc" como o nome da rede (SSID).
Seleccione a conexão, mesmo se a rede não estiver divulgada.
Autenticação de rede: Seleccionar [Open] (Abrir)
Criptografia de dados: Seleccionar [Disabled] (Desabilitar)

| Wireless network properties                                                          | × |
|--------------------------------------------------------------------------------------|---|
| Association Authentication Connection                                                | _ |
| Network name (SSID): BIXOLON_adhoc                                                   |   |
| Wireless network key                                                                 |   |
| This network requires a key for the following:                                       |   |
| Network Authentication:                                                              |   |
| Data encryption: Disabled                                                            |   |
| Network key:                                                                         |   |
| Confirm network key:                                                                 |   |
| Key inde <u>x</u> (advanced): 1                                                      |   |
| This is a computer-to-computer (ad hoc) network; wireless access points are not used |   |
| OK Cancel                                                                            |   |

Clique no botão [OK]

9) Clique na aba "Conectar" e assinale "Conectar" quando esta rede estiver disponível."

| BIXOLON_adhoc properties                                                                                                    | ? ×   |
|----------------------------------------------------------------------------------------------------|-------|
| Association Authentication Connection                                                                                                    |       |
| Automatic connection<br>Whenever this network is detected, Windows can connect<br>to it automatically.<br>Connect when this network is in range |       |
|                                                                                                    |       |
| OK Ca                                                                                                    | incel |

10) Checar se as configurações estão actualizadas conforme mostrado abaixo e então clique em [Fechar]

| L Wireless Network Connection Properties                                                                                  | <u>?</u> × |  |  |
|----------------------------------------------------------------------------------------------------|------------|--|--|
| General Wireless Networks Advanced                                                                                        |            |  |  |
| ✓ Use <u>W</u> indows to configure my wireless network settings                                                           |            |  |  |
| Available networks:                                                                                                    |            |  |  |
| To connect to, disconnect from, or find out more information<br>about wireless networks in range, click the button below. |            |  |  |
| View Wireless Networks                                                                                                    |            |  |  |
| Preferred networks:<br>Automatically connect to available networks in the order listed<br>below:                          |            |  |  |
|                                                                                                    |            |  |  |
| Add Properties                                                                                                    |            |  |  |
| Learn about <u>setting up wireless network</u><br><u>configuration</u> .                                                  |            |  |  |
| Close Can                                                                                                    | cel        |  |  |

Quando a impressora estiver configurada no valor padrão (modo Adhoc, SSID: BIXOLON\_adhoc), conectará automaticamente.

## 2-3 Conexão Inicial Sem Fio Lan (Windows VISTA, Windows 7)

Quando o programa utilitário sem fio estiver instalado, os valores de controle sem fio que deverão ser configurados serão fornecidos através dos valores de controle sem fio do programa, caso contrário, o programa deverá ser finalizado para completar as configuraçÕes adequadas após os seguintes passos 'Painel de Controlo>>Ferramentas Adminstrativas>>Serviços>>Configuração Sem Fio Zero>>Iniciar'.

1) Clicar em "Iniciar>>Painel de Controlo".

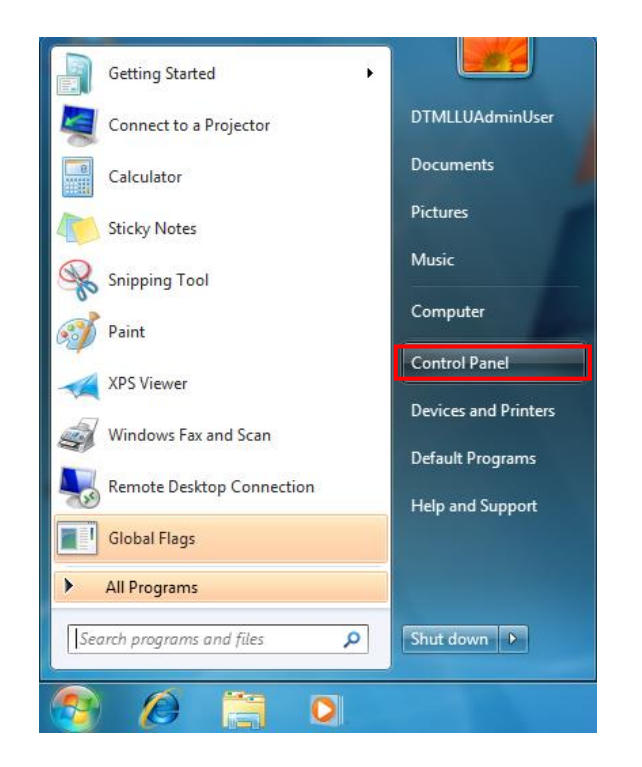

2) Clicar em "Ver status de rede e tarefas"..

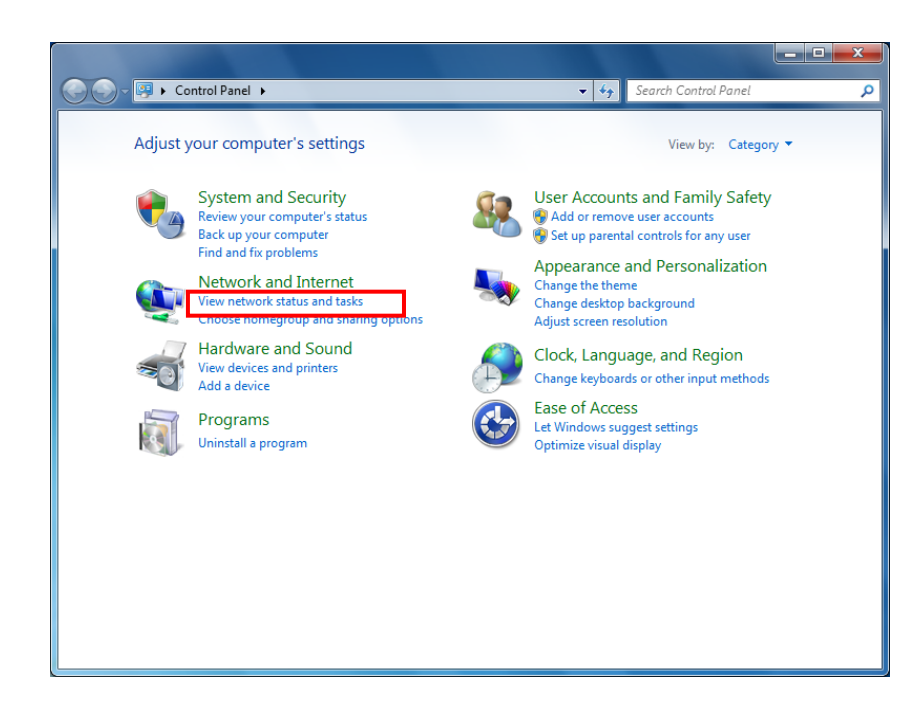

3) Clicar em "Modificar configurações do Adaptador".

|                          | enter V Network and Sharing Center                                                        | Search Control Parter                                         |
|--------------------------|-------------------------------------------------------------------------------------------|---------------------------------------------------------------|
| Control Panel Home       | View your basic network information a                                                     | and set up connections                                        |
| Manage wireless networks | N                                                                                         | See full ma                                                   |
| Change adapter settings  | WIN7X86-PC Network                                                                        | 2 Internet                                                    |
| Change advanced sharing  | (This computer)                                                                           |                                                               |
| settings                 | View your active networks                                                                 | Connect or disconne                                           |
|                          | Network 2<br>Work network                                                                 | Access type: Internet<br>Connections: 🏺 Local Area Connection |
|                          | Change your networking settings                                                           |                                                               |
|                          | Set up a new connection or network<br>Set up a wireless, broadband, dial-up, ac<br>point. | d hoc, or VPN connection; or set up a router or access        |
|                          | Connect to a network                                                                      |                                                               |
|                          | Connect or reconnect to a wireless, wire                                                  | ed, dial-up, or VPN network connection.                       |
|                          | Choose homegroup and sharing option                                                       | s                                                             |
|                          | Access files and printers located on othe                                                 | er network computers, or change sharing settings.             |
| See also                 | Troubleshoot problems                                                                     |                                                               |
| HomeGroup                | Diagnose and repair network problems.                                                     | or get troubleshooting information.                           |
| Internet Ontings         | , , , , , , , , , , , , , , , , , , , ,                                                   |                                                               |

Clicar em "Propriedades de adaptador de rede sem fio".

4) Seleccione Versão 4 da versão de Protocolo Internet (TCP/IPv4), e então clique em Propriedades.

| Wireless Network Connection Properties                                                                                                    |
|----------------------------------------------------------------------------------------------------|
| Networking Sharing                                                                                                    |
| Connect using:                                                                                                    |
| RT73 USB Wireless LAN Card                                                                                                    |
| <u>C</u> onfigure                                                                                                    |
| This connection uses the following items:                                                                                                    |
| Client for Microsoft Networks                                                                                                    |
| QoS Packet Scheduler                                                                                                    |
| File and Printer Sharing for Microsoft Networks                                                                                                    |
| Internet Protocol Version 6 (TCP/IPV6)                                                                                                    |
| Link-Laver Topology Discovery Mapper I/O Driver                                                                                                    |
| <ul> <li>Link Layer Topology Discovery Responder</li> </ul>                                                                                                    |
|                                                                                                    |
| Install Uninstall Properties                                                                                                    |
| Transmission Control Protocol/Internet Protocol. The default<br>wide area network protocol that provides communication<br>across diverse interconnected networks. |
| OK Cancel                                                                                                    |

5) Estabeleça as configurações IP conforme mostrado abaixo, e então clique em OK.

| Internet Protocol Version 4 (TCP/IPv4) Properties                                                                                                    |               |  |  |  |  |  |  |  |
|----------------------------------------------------------------------------------------------------|---------------|--|--|--|--|--|--|--|
| General                                                                                                    |               |  |  |  |  |  |  |  |
| You can get IP settings assigned automatically if your network supports<br>this capability. Otherwise, you need to ask your network administrator<br>for the appropriate IP settings. |               |  |  |  |  |  |  |  |
| Obtain an IP address automatically                                                                                                    |               |  |  |  |  |  |  |  |
| • Use the following IP address:                                                                                                    |               |  |  |  |  |  |  |  |
| IP address:                                                                                                    | 192.168.1.2   |  |  |  |  |  |  |  |
| S <u>u</u> bnet mask:                                                                                                    | 255.255.255.0 |  |  |  |  |  |  |  |
| Default gateway:                                                                                                    |               |  |  |  |  |  |  |  |
| Obtain DNS server address autom                                                                                                    | natically     |  |  |  |  |  |  |  |
| • Use the following DNS server add                                                                                                    | resses:       |  |  |  |  |  |  |  |
| Preferred DNS server:                                                                                                    |               |  |  |  |  |  |  |  |
| <u>A</u> lternate DNS server:                                                                                                    | • • •         |  |  |  |  |  |  |  |
| Validate settings upon exit                                                                                                    |               |  |  |  |  |  |  |  |
|                                                                                                    | OK Cancel     |  |  |  |  |  |  |  |

6) Clique em "Gerenciar redes sem fio".

|                                                    | ernet 🕨 Network and Sharing Center                                                 | Search Control Panel                                            |
|----------------------------------------------------|------------------------------------------------------------------------------------|-----------------------------------------------------------------|
| Control Panel Home                                 | View your basic network informati                                                  | ion and set up connections                                      |
| Manage wireless networks                           | A                                                                                  | խ 📖 🥝 See full r                                                |
| Change adapter settings<br>Change advanced sharing | WIN7X86-PC Netv<br>(This computer)                                                 | work 2 Internet                                                 |
| settings                                           | View your active networks                                                          | Connect or disconr                                              |
|                                                    | Network 2<br>Work network                                                          | Access type: Internet<br>Connections: 🔋 Local Area Connection   |
|                                                    | Change your networking settings                                                    |                                                                 |
|                                                    | Set up a new connection or networ<br>Set up a wireless, broadband, dial-<br>point. | rk<br>up, ad hoc, or VPN connection; or set up a router or acce |
|                                                    | to a network                                                                       |                                                                 |
|                                                    | Connect or reconnect to a wireless                                                 | , wired, dial-up, or VPN network connection.                    |
|                                                    | Choose homegroup and sharing o                                                     | ptions                                                          |
|                                                    | Access files and printers located or                                               | n other network computers, or change sharing settings.          |
| See also                                           |                                                                                    |                                                                 |
| HomeGroup                                          | Diagnose and repair network probl                                                  | lems, or get troubleshooting information.                       |
| Internet Options                                   |                                                                                    |                                                                 |
|                                                    |                                                                                    |                                                                 |

#### 7) Clique em "Agregar".

|                  | A PROPERTY OF A                                                                                                    |                | 0+80                       |   |            |                                 | x |  |  |  |
|------------------|----------------------------------------------------------------------------------------------------|----------------|----------------------------|---|------------|---------------------------------|---|--|--|--|
| $\mathbf{O}$     | ♥ I < Network                                                                                                    | and Internet 🕨 | Manage Wireless Networks   | • | <b>4</b> 7 | Search Manage Wireless Networks | ٩ |  |  |  |
| Ma<br>Win        | Manage wireless networks that use (Wireless Network Connection)<br>Windows tries to connect to these networks in the order listed below. |                |                            |   |            |                                 |   |  |  |  |
| Add              | Adapter properties                                                                                                    | Profile types  | Network and Sharing Center |   |            |                                 | 0 |  |  |  |
|                  |                                                                                                    |                |                            |   |            |                                 |   |  |  |  |
|                  |                                                                                                    |                |                            |   |            |                                 |   |  |  |  |
|                  |                                                                                                    |                |                            |   |            |                                 |   |  |  |  |
|                  |                                                                                                    |                |                            |   |            |                                 |   |  |  |  |
|                  |                                                                                                    |                |                            |   |            |                                 |   |  |  |  |
|                  |                                                                                                    |                |                            |   |            |                                 |   |  |  |  |
|                  |                                                                                                    |                |                            |   |            |                                 |   |  |  |  |
|                  |                                                                                                    |                |                            |   |            |                                 |   |  |  |  |
|                  |                                                                                                    |                |                            |   |            |                                 |   |  |  |  |
|                  |                                                                                                    |                |                            |   |            |                                 |   |  |  |  |
| lle <sup>.</sup> | 0 items                                                                                                    |                |                            |   |            |                                 |   |  |  |  |

8) Clique em "Criar uma rede ad hoc".

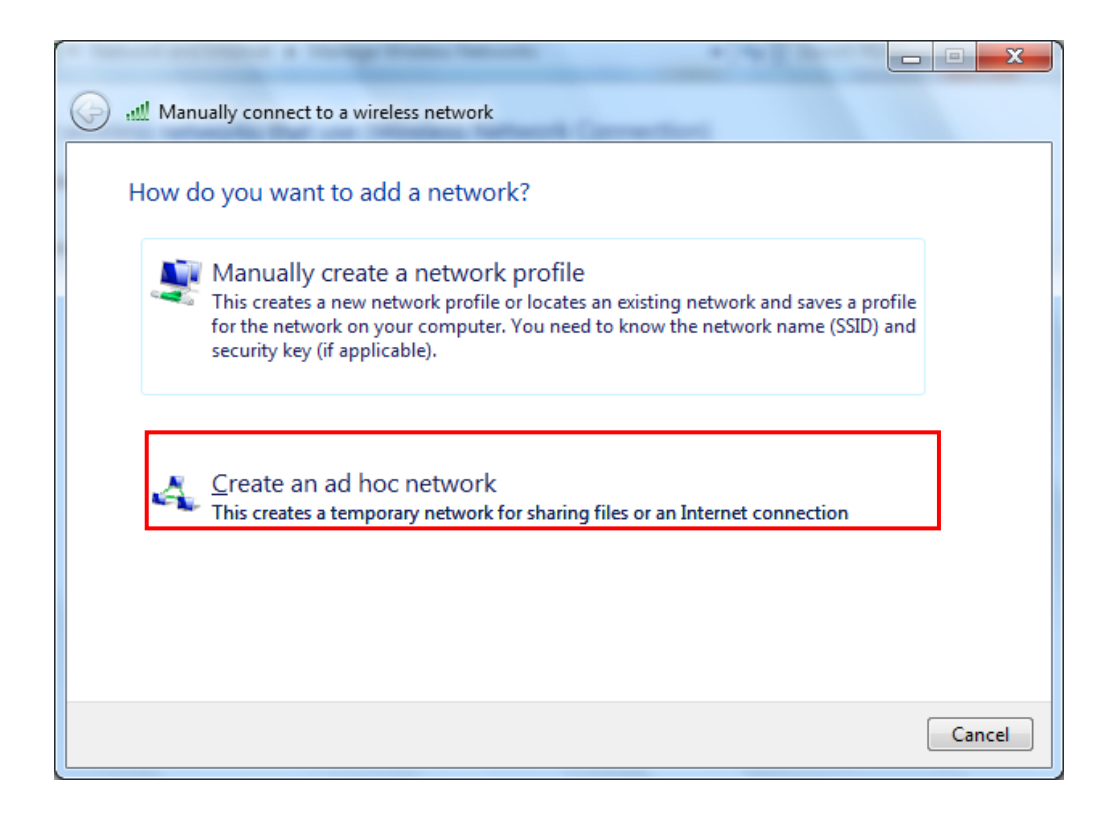

.

#### 9) Clique em "Próximo" ..

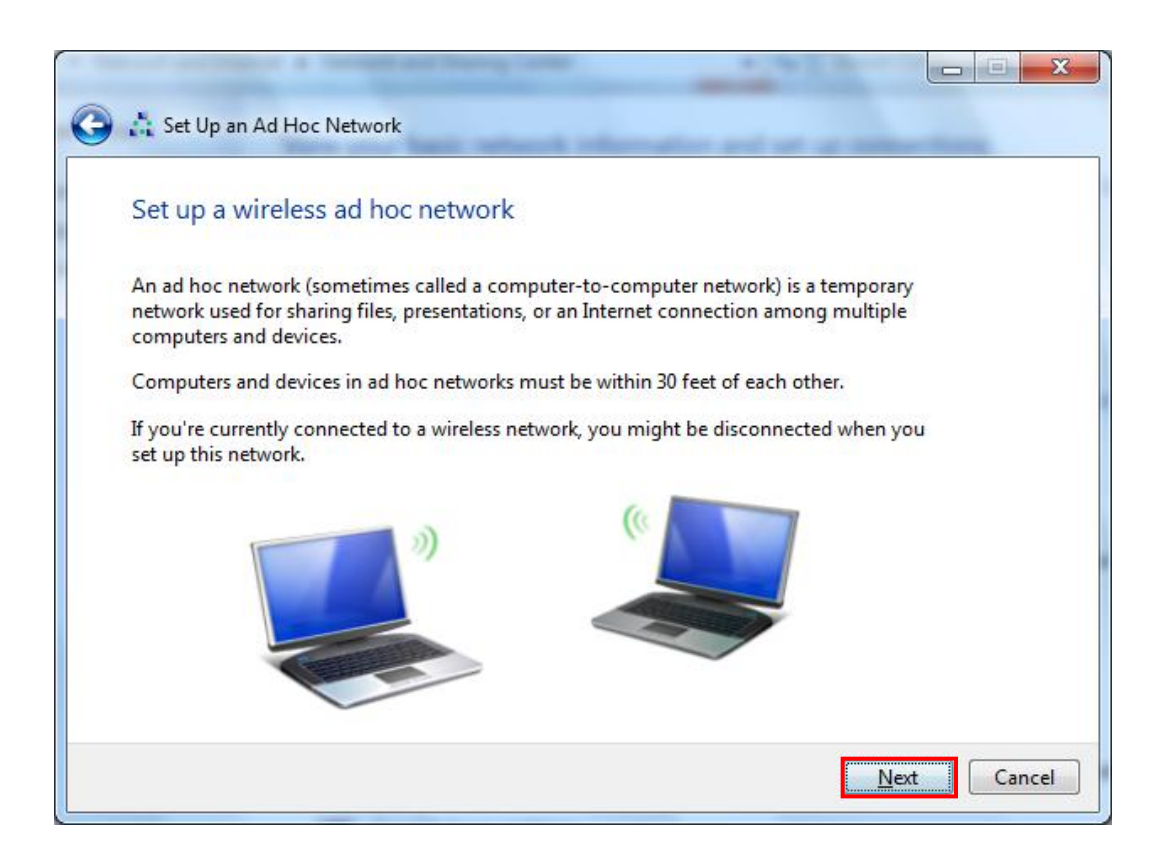

10) 'Nome da Rede' = BIXOLON\_adhoc,

'Security type' = Open,

'Salve esta rede' assinalar e então clique em "Próximo".

|                            | and the owner of the       |                         | X        |
|----------------------------|----------------------------|-------------------------|----------|
| 🚱 🛔 Set Up an Ad Hoc Netwo | ork                        |                         |          |
| Give your network a        | name and choose security o | ptions                  |          |
| Ne <u>t</u> work name:     | BIXOLON_adhoc              | ]                       |          |
| <u>S</u> ecurity type:     | No authentication (Open)   | <u>Help me choose</u>   |          |
| S <u>e</u> curity key:     |                            | <u>H</u> ide characters |          |
| Save this network          | ]                          |                         |          |
|                            |                            | Ne                      | d Cancel |

#### 11) Clique em "Fechar".

| 🕞 📩 Set                     | Up an Ad Hoc Network                                                                                                    |       |
|-----------------------------|----------------------------------------------------------------------------------------------------|-------|
| The E                       | BIXOLON_adhoc network is ready to use                                                                                                    |       |
| This ne<br>discon<br>to con | etwork will appear in the list of wireless networks and will stay active until everyone<br>nects from it. Give the network name and security key (if any) to people you want<br>nect to this network. |       |
|                             | Wireless network name: BIXOLON_adhoc                                                                                                    |       |
|                             | Network security key: unsecured                                                                                                    |       |
| To sha                      | re files, open <u>Network and Sharing Center</u> in Control Panel and turn on file sharing.                                                                                                    |       |
| Recom                       | mended options:                                                                                                    |       |
| <del>ب</del> (              | Turn on Internet connection sharing                                                                                                    |       |
| Share a                     | an Internet connection on an ad hoc network                                                                                                    |       |
|                             |                                                                                                    | Close |

12) Após o término da configuração, a rede Bixolon\_adhoc será criada

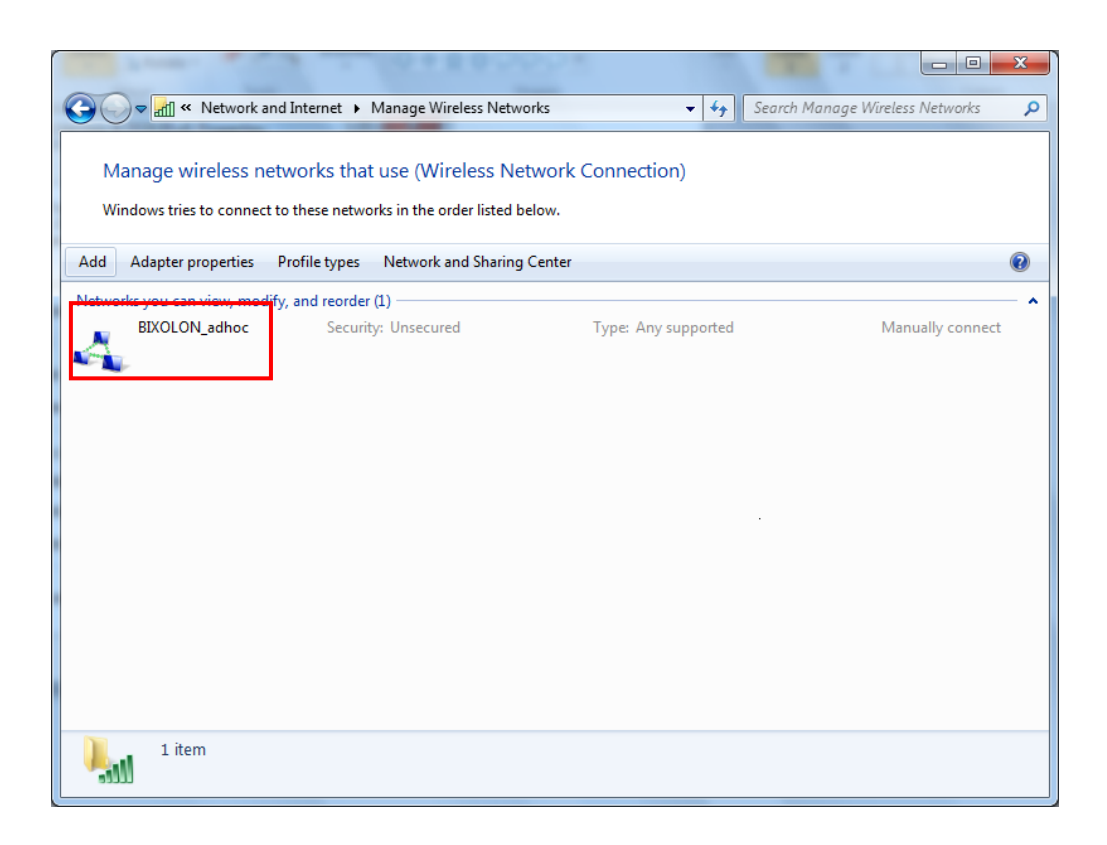

Quando a impressora estiver configurada com o valor padrão,(Adhoc mode, SSID: BIXOLON\_adhoc), a mesma conectará automaticamente

# 3. Configuração

LAN Setting Values (Valores de Configuração LAN)

| Classific<br>ação | Item                  | Comentários                               | Faixa de Entrada     |  |  |
|-------------------|-----------------------|-------------------------------------------|----------------------|--|--|
| Home              |                       | Exibição de status de<br>configuração LAN |                      |  |  |
|                   | Nome da<br>Impressora | Nome da Impressora                        | Letras 0~32          |  |  |
|                   | Porta da              | Porta TCP intacta que                     | integrais 0~32767    |  |  |
|                   | Impressora            | poderá ser usada pela                     | (excepto 21, 23, 25, |  |  |
| Sistema           |                       | impressora                                | 80, 443, 3318)       |  |  |
|                   | Nome de               | ID a ser usado para ftp, telnet,          | 1~32 letras          |  |  |
|                   | Usuário               | registo de web server                     |                      |  |  |
|                   | Senha de              | Senha a ser usado para ftp, telnet,       | 1~32 letras          |  |  |
|                   | Usuário               | registo de web server                     |                      |  |  |
|                   | Confirmar senha       | Confirmar senha                           | 1~32 letras          |  |  |
|                   |                       | Configurar se HTTPs deverão ser           |                      |  |  |
|                   | SSL Webserver         | usados                                    | Habilitar            |  |  |
|                   |                       | Http não poderá ser usado                 | / Desabilitar        |  |  |
|                   |                       | juntamente com Https                      |                      |  |  |
| Protocol          |                       | Configurar o uso do Telnet                | Habilitar            |  |  |
| 0                 |                       |                                           | / Desabilitar        |  |  |
|                   | FTP                   | Configurar o uso do ETP                   | Habilitar            |  |  |
|                   | FIF                   |                                           | / Desabilitar        |  |  |
|                   | OMTO                  | Configurar o uno do CMTD                  | Habilitar            |  |  |
|                   | 3111 P                | Configuratio uso do SMTP                  | / Desabilitar        |  |  |
|                   | Período de            | Período de Retenção de Conexão            | Integrais 0~3600     |  |  |
|                   | Inactividade          | ТСР                                       | (Sec)                |  |  |
|                   | Método de             |                                           |                      |  |  |
|                   | designação IP         | Metodo de designação IP                   | DHCP/Manual          |  |  |
| Rede              | Endereçamento<br>IP   | Impressão IP                              | Endereçamento IP     |  |  |
|                   | Máscara Subnet        | Máscara Subnet                            | Endereçamento IP     |  |  |
|                   | Gateway               | Gateway padrão                            | Endereçamento IP     |  |  |
|                   | DNS                   | Nome do domínio do Servidor IP            | Endereçamento IP     |  |  |

# Interface da Rede

# WLAN Setting Values (Valores de Configuração WLAN)

| Classificação | Item                       | Comentários                                                                    | Faixa de Entrada                                        |
|---------------|----------------------------|--------------------------------------------------------------------------------|---------------------------------------------------------|
| Home          |                            | Exibição de status de configuração WLAN                                        |                                                         |
|               | Nome da<br>Impressora      | Nome da Impressora                                                             | Letras 0~32                                             |
| Sistema       | Porta da Impressora        | Porta TCP intacta que poderá ser usada<br>pela impressora                      | integrais 0~32767<br>(exceto<br>21,23,25,80,443,3318)   |
|               | Nome de Usuário            | ID a ser usado para ftp, telnet, registo de<br>web server                      | 1~32 letras                                             |
|               | Senha de Usuário           | Senha a ser usado para ftp, telnet, registo de web server                      | 1~32 letras                                             |
|               | Confirmar senha            | Confirmar senha                                                                | 1~32 letras                                             |
| Drotocolo     | SSL Webserver              | Configurar o uso do HTTPS<br>Http não poderá ser usado juntamente com<br>Https | Habilitar / Desabilitar                                 |
| Protocolo     | TELNET                     | Configurar o uso do Telnet                                                     | Habilitar / Desabilitar                                 |
|               | FTP                        | Configurar o uso do FTP                                                        | Habilitar / Desabilitar                                 |
|               | SMTP                       | Configurar o uso do SMTP                                                       | Habilitar / Desabilitar                                 |
|               | Modo de rede               | Modo de operação rede sem fio WLAN                                             | Infraestructura / Adhoc                                 |
|               | Canal Adhoc                | Canal ao criar uma rede Adhoc                                                  | 1~14                                                    |
|               | SSID                       | ID de AP para conectar                                                         | 1~32 letras                                             |
|               | Período de<br>Inactividade | Período de Retenção de Conexão TCP                                             | Integrais 0~3600                                        |
| Rede          | Método de<br>designação IP | Método de designação IP                                                        | DHCP/Manual                                             |
|               | Endereçamento IP           | Impressão IP                                                                   | Endereçamento IP                                        |
|               | Máscara Subnet             | Máscara Subnet                                                                 | Endereçamento IP                                        |
|               | Gateway                    | Gateway padrão                                                                 | Endereçamento IP                                        |
|               | DNS                        | Nome do domínio do Servidor IP                                                 | Endereçamento IP                                        |
|               | Autenticação               | Método de Autenticação sem fio LAN                                             | aberto, compartilhado,<br>wpa1/2-psk, wpa1/2            |
|               | Encriptado                 | Método de encriptação Wireless LAN                                             | nenhuma, WEP64/128,<br>TKIP, AES                        |
|               | Modo EAP                   | Modo de Autenticação                                                           | nenhum, PEAP, TLS,<br>LEAP, FAST                        |
| Autenticação  | Chave WEP                  | Chave para o método de encriptação WEP                                         | WEP64 (5 Ascii, 10 Hex)<br>WEP128 (13 Ascii, 26<br>Hex) |
|               | Chave PSK                  | Chave para o método de encriptação PSK                                         | 1~64 letras                                             |
|               | ID de Autenticação         | ID para Autenticação EAP                                                       | 1~32 letras                                             |
|               | Antenticação PW            | Password para Autenticação EAP                                                 | 1~32 letras                                             |
| Tutorial      | -                          | Configurar o tutorial para cada passo                                          |                                                         |

# 3-1 Configuration Tool (Ferramenta de Configuração)

Instale SRP-F310 PSP e execute-o a partir do CD.

(Start>>BIXOLON>>SRP-F310 POS Software Package>>PSP Launcher)

| This Program ♥       | Communication Setting                                                                                                    |
|----------------------|----------------------------------------------------------------------------------------------------|
| Printer Setting 🛛 😞  | Printer Selection                                                                                                    |
| Comm Setting         | BIXOLON SRP-F310                                                                                                    |
| Drivers 😞            | Printer Setting                                                                                                    |
| 🖉 Windows Driver     | Interface Ethernet 🖌 Port string IP_192.168.1.4                                                                                                    |
| Linux Driver         | - Serial                                                                                                    |
| 😓 OPOS Driver        | Baudrate 110                                                                                                    |
| JPOS Driver          | Bit length 5 Parity Even 🗸                                                                                                    |
| / Virtual Com Driver | Stop bits 1 Flow control Xon/Xoff                                                                                                    |
| Utilities 🛛 🖈        |                                                                                                    |
| VMSM                 | Ethernet                                                                                                    |
| NV Tool              | IP 192.168.100.245 Net Configuration                                                                                                    |
| Font Artist          | Port Number 9100                                                                                                    |
| FDU                  |                                                                                                    |
| 🕻 Watermark Tool     |                                                                                                    |
|                      | Printer Selection Setting user guitte<br>Printer Selected from the windows driver or set by custom, choose the one of<br>the windows driver. Unless use the windows driver, select the custom. |

Seleccione "Configuração da Impressora>>Configurações Comm" e clique em "Botão de configuração Net"

| G BIXOLON Net Configuration V1.0.0 | K |
|------------------------------------|---|
| Ethernet Configuration             |   |
| WLAN Configuration                 |   |
| Serial Configuration               |   |
| Exit                               |   |

Clique no botão Ethernet Configuration (Configuração Ethernet) quando a impressora estiver conectada a Ethernet, ou clique no botão WLAN quando a impressora estiver conectada através de WLAN.

### Rev.1.03

#### LAN Configuration (Configuração LAN)

| BIXOL | ON Net Configuratio | n V1.0.0   |        |         |      |         |                    |
|-------|---------------------|------------|--------|---------|------|---------|--------------------|
| No    | Mac Address         | IP Address | Subnet | Gateway | Port | Version | Search             |
|       |                     |            |        |         |      |         | Setting            |
|       |                     |            |        |         |      |         | Configuration(Web) |
|       |                     |            |        |         |      |         |                    |
|       |                     |            |        |         |      |         |                    |
|       |                     |            |        |         |      |         |                    |
|       |                     |            |        |         |      |         | Exit               |

Ao pressionar o botão de pesquisa, a impressora SRP-F310 ligada à rede será mostrado na lista.

A seguinte mensagem de aviso aparecerá ser o firewall estiver activo.

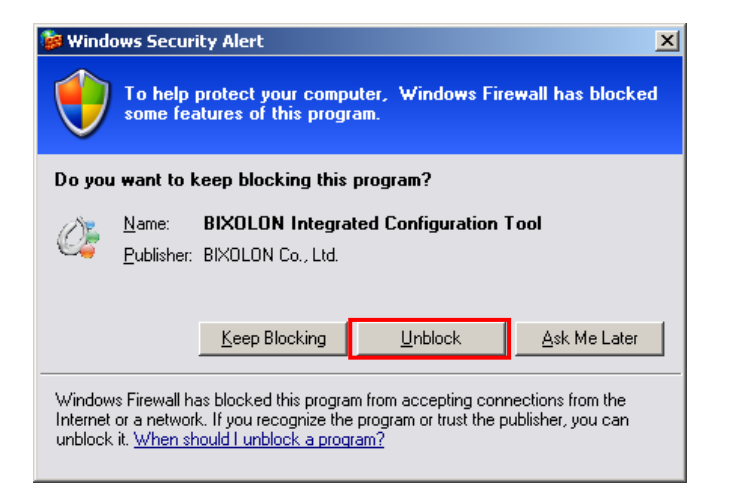

Seleccione [Unblock] (Desbloquear) e volte a operação de Search (Pesquisar)

| BIXC    | LON Net Configuratio | in V1.0.0                     |                         |                            |              |             |                    |
|---------|----------------------|-------------------------------|-------------------------|----------------------------|--------------|-------------|--------------------|
| No<br>1 | Mac Address          | IP Address<br>192.168.192.123 | Subnet<br>255.255.255.0 | Gateway<br>192.168.192.254 | Port<br>9100 | Version N/A | <br>Search         |
|         |                      |                               |                         |                            |              |             | Setting            |
|         |                      |                               |                         |                            |              |             | Configuration(Web) |
|         |                      |                               |                         |                            |              |             |                    |
|         |                      |                               |                         |                            |              |             |                    |
|         |                      |                               |                         |                            |              |             |                    |
|         |                      |                               |                         |                            |              |             | Exit               |

Selecione a impressora SRP-F310 da lista e pressione a tecla [Setting] (Configurar), em seguida, aparecerá a janela para definir as configurações de rede Ethernet.

| E | hernet Configuratio | n    |        |           |            | ×  |  |
|---|---------------------|------|--------|-----------|------------|----|--|
|   | Network Setting     |      |        |           |            |    |  |
|   | IP Address :        | 192  | 2 . 16 | 8 . 192   | . 168      |    |  |
|   | Subnet Mask :       | 255  | 5.25   | 5 . 255   | . 0        |    |  |
|   | Gateway :           | 192  | 2.16   | 8 . 192   | . 1        |    |  |
|   | Local Port :        |      | 9100   | 5         |            |    |  |
|   | Inactivity time :   |      | (      | ) sec (De | efault : I | J) |  |
|   |                     |      | ICP Mo | ode       |            |    |  |
|   | Device Baudrate :   | 1920 | 0      |           | •          |    |  |
|   | Fimware Version :   | N/A  |        |           |            |    |  |
|   |                     | _    |        |           |            |    |  |
|   | Save                |      | Cancel |           |            |    |  |
|   |                     |      |        |           |            |    |  |

Digite o endereço IP, a máscara Subnet e o Gateway para a rede actualmente em uso, e então premir o botão Save (Salvar) para salvar as configurações

(Configuração do dispositivo da taxa de Baud, que é usado para outros modelos, não é necessário para o SRP-F310.)

| BIXC | LON Net Configuratio | in V1.0.0       |               |                 |      |         |                    |
|------|----------------------|-----------------|---------------|-----------------|------|---------|--------------------|
| No   | Mac Address          | IP Address      | Subnet        | Gateway         | Port | Version | Search             |
| 1    | 00:11:22:33:44:88    | 192.168.192.123 | 255.255.255.0 | 192.168.192.254 | 9100 | N/A     |                    |
|      |                      |                 |               |                 |      |         | Setting            |
|      |                      |                 |               |                 |      |         | Configuration(Woh) |
|      |                      |                 |               |                 |      |         |                    |
|      |                      |                 |               |                 |      |         |                    |
|      |                      |                 |               |                 |      |         |                    |
|      |                      |                 |               |                 |      |         |                    |
|      |                      |                 |               |                 |      |         |                    |
|      |                      |                 |               |                 |      |         |                    |
|      |                      |                 |               |                 |      |         |                    |
|      |                      |                 |               |                 |      |         | Exit               |
| ,    |                      |                 |               |                 |      |         |                    |

Selecione a impressora SRP-F310 na lista e pressione a tecla [Configuration(Web)] (Configuração (Web)) e, em seguida a janela de Login irá aparecer. Introduza o ID e senha definida para a impressora, e clique em OK (As configurações padrão são ID: "admin", Password: "password")

| Connect to 192.16                  | 68.1.1 ? 🔀                     |
|------------------------------------|--------------------------------|
|                                    |                                |
| The server 192,168,1,<br>password, | 1 at , requires a username and |
| <u>U</u> ser name:                 | 🔮 admin 💌                      |
| Password:                          | •••••                          |
|                                    | Remember my password           |
|                                    |                                |
|                                    | OK Cancel                      |

Quando se registar, verá as configurações para mudar o Ethernet e o WLAN, conforme mostrado abaixo.

| BIXOLON Configuration - Microsoft Internet Explorer                                                                                                    | - <b>-</b> X |
|----------------------------------------------------------------------------------------------------|--------------|
| G • O • 🗷 🖻 🚯 🔎 🜟 🤣 🔗 - چ 🖻 • 🖵 除 🏦 🦓                                                                                                    | " 🥂          |
| (D) https://192,168,192,168                                                                                                    | →            |
| BIXOLON<br>Configuration                                                                                                    |              |
| Law configuration         Weinise Lan         Configuration         Head States 100.30         Person 211 States 100.11         Person 211 States 100.11 <t< td=""><td></td></t<> |              |
| Copyright 2009 BIXOLON. All Rights Reserved                                                                                                    |              |
|                                                                                                    |              |
| a filternet                                                                                                    |              |

WLAN Configuration (Configuração WLAN)

|  | Subliet | Gateway | Port | version | Search             |
|--|---------|---------|------|---------|--------------------|
|  |         |         |      |         | Setting            |
|  |         |         |      |         | Configuration(Web  |
|  |         |         |      |         | BSS Info           |
|  |         |         |      |         | Certificate upload |
|  |         |         |      |         |                    |
|  |         |         |      |         |                    |
|  |         |         |      |         |                    |

Ao pressionar o botão Search (pesquisa), a impressora SRP-F310 ligada à rede será mostrado na lista.

# Interface da Rede

| IXOL | ON Net Configuratio | n V1.0.0    |               |             |      |         |                   |
|------|---------------------|-------------|---------------|-------------|------|---------|-------------------|
| No 1 | Mac Address         | IP Address  | Subnet        | Gateway     | Port | Version | Search            |
| 1    | 00.19.00.00.00.32   | 152,100,1,1 | 200.200.200.0 | 192,100,1,2 | 9100 | 14/ 25  | Setting           |
|      |                     |             |               |             |      |         | Configuration(Mis |
|      |                     |             |               |             |      |         | Configuration(we  |
|      |                     |             |               |             |      |         | BSS Info          |
|      |                     |             |               |             |      |         | Certificate uploa |
|      |                     |             |               |             |      |         | _                 |
|      |                     |             |               |             |      |         |                   |
|      |                     |             |               |             |      |         | Exit              |

Selecione a impressora SRP-F310 da lista e pressione a tecla [Setting] (Configurar), em seguida, aparecerá a janela para definir as configurações WLAN

| WLAN Configuration | X                   |
|--------------------|---------------------|
| Network Setting-   |                     |
| IP Address :       | 192 . 168 . 1 . 1   |
| Subnet Mask :      | 255 . 255 . 255 . 0 |
| Gateway :          | 192 . 168 . 1 . 2   |
| Local Port :       | 9100                |
| Inactivity time :  | o sec (Default : 0) |
|                    | DHCP Mode           |
| Device Baudrate :  | 19200 💌             |
| Fimware Version :  | N/A                 |
|                    |                     |
| Save               | Cancel              |
|                    |                     |

Digite o endereço IP, a máscara Subnet e o Gateway para a rede actualmente em uso, e então premir o botão [Salvar] para salvar as configurações

(Configuração do dispositivo da taxa de Baud, que é usado para outros modelos, não é necessário para o SRP-F310.)

| віхоі | .ON Net Configuratio | n V1.0.0    |               |             |      |         |     | D                  |
|-------|----------------------|-------------|---------------|-------------|------|---------|-----|--------------------|
| No    | Mac Address          | IP Address  | Subnet        | Gateway     | Port | Version | = [ | Search             |
|       | 00:19:00.80:88:52    | 192.108.1.1 | 255.255.255.0 | 192.108.1.2 | 9100 | N/A     |     | Setting            |
|       |                      |             |               |             |      |         |     | Configuration(Web) |
|       |                      |             |               |             |      |         |     | BSS Info           |
|       |                      |             |               |             |      |         |     | Certificate upload |
|       |                      |             |               |             |      |         |     |                    |
|       |                      |             |               |             |      |         |     |                    |
|       |                      |             |               |             |      |         |     | Exit               |

# Interface da Rede

Selecione a impressora SRP-F310 na lista e pressione a tecla [Configuration(web)] (Configuração (Web)) e, em seguida a janela de Login irá aparecer. Introduza o ID e senha definida para a impressora, e clique em OK. (As configurações padrão são ID: "admin", Password: "password")

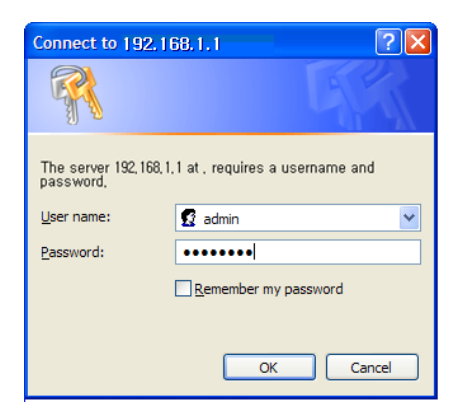

Quando se registar, verá as configurações para mudar o Ethernet e o WLAN, conforme mostrado abaixo.

| 🗿 BIXOLON Configuration - Microsoft Internet Explorer                                                                                                    | × |
|----------------------------------------------------------------------------------------------------|---|
| 🎯 · 💿 · 🖹 🖻 🏠 🔎 👷 🤣 🗟 · 😓 🔟 · 🗔 除 🏭 🦓 🥂 🦉                                                                                                    | ľ |
| (D) https://192.168.1.1/                                                                                                    |   |
| BIXOLON<br>Configuration                                                                                                    | ~ |
| Execological and Discontrast         BUXDLON Headquartes         Address 900.3. Diptial Empire Building A, 5F, Yeongtong-dong, Yeongtong-to, Surea 443-813         Tai-142(0) 31 218 5500         Weise www.biobon.com         email sales@bioxoln.com         BUXDLON Headquartes         Address 3171 Fujita ST Formane, CA 90505         Tai-14 203 74 206         Fac: +42 (0) 31 218 5589         Website: www.bioboncom         BUXDLON Headquartes         Address 3171 Fujita ST Formane, CA 90505         Tai-14 258 764 4500         Fac: +42 (0) 31 218 5589         Website: www.biobonusa.com         emailsales@bioboncom         emailsales@bioboncom         Fac: +42 (0) 31 218 558         Website: www.biobonusa.com         EXXOLON Headpee Ombit         Address TaiFabroicher Weig 34 0472 Dusseldorf         Tai-+49(0)211-68 78 54-00         e-mail-sales@bioblon.de |   |
| Copyright 2009 BIXOLON. All Rights Reserved                                                                                                    |   |
|                                                                                                    |   |
| 🗿 🖉 🛆 🖄 Internet                                                                                                    | V |

Você pode pesquisar as informações da rede wireless sem fio premindo o botão BSS.

| No | Mac Address       | IP Address  | Subnet        | Gateway     | Port | Version |       | Search         |
|----|-------------------|-------------|---------------|-------------|------|---------|-------|----------------|
|    | 00:19:e0:8c:88:52 | 192.168.1.1 | 255.255.255.0 | 192.168.1.2 | 9100 | N/A     |       | Search         |
|    |                   |             |               |             |      |         |       | Setting        |
|    |                   |             |               |             |      |         | Confi | guration(Web   |
|    |                   |             |               |             |      |         |       | BSS Info       |
|    |                   |             |               |             |      |         | Cert  | ificate upload |
|    |                   |             |               |             |      |         |       |                |
|    |                   |             |               |             |      |         |       |                |
|    |                   |             |               |             |      |         |       | Exit           |

Ao pressionar o botão Info BSS, informações sobre o SSID, BSSID, modelo de rede, criptografia e informações da rede em uma faixa próxima será mostrado como se segue.

| B | SS Infe                    | ormation          |                         |                    |      | X         |  |  |  |  |
|---|----------------------------|-------------------|-------------------------|--------------------|------|-----------|--|--|--|--|
|   | No                         | SSID              | BSSID                   | Mode               | RSSI | Security  |  |  |  |  |
|   | 1                          | buffalo_test      | 00-1D-73-3A-A2-D3       | Infrastruct        | - 52 | No        |  |  |  |  |
|   | 2                          |                   | 00-21-55-C1-0C-D0       | Infrastruct        | -44  | WEP64/WEP |  |  |  |  |
|   | 3                          | 3Com              | 00-21-55-C1-0C-D0       | Infrastruct        | -46  | WEP64/WEP |  |  |  |  |
|   | 4                          | BIXOLON           | 00-13-5F-F9-4D-90       | Infrastruct        | -72  | WEP64/WEP |  |  |  |  |
|   | 5                          | dev3              | 00-0F-EA-F0-D3-10       | Infrastruct        | -48  | WEP64/WEP |  |  |  |  |
|   | 6                          | TeSys Wireless II | 00-1D-7E-5B-5F-C7       | Infrastruct        | -76  | WEP64/WEP |  |  |  |  |
|   | 7                          | BIXSW             | Net Configuration       |                    | -62  | WEP64/WEP |  |  |  |  |
|   | 8                          | BIXOLON_adhoc     |                         |                    | -42  | No        |  |  |  |  |
|   | 9                          | anygate_test      | Succeeded to BSS inform | ation acquisitions | -46  | WPA       |  |  |  |  |
|   | 10                         | bixolon2          |                         | _                  | -66  | WEP64/WEP |  |  |  |  |
|   | 11                         | gdn               | OK                      |                    | -82  | WEP64/WEP |  |  |  |  |
|   | 12                         | ckvision2         |                         | _                  | -68  | WEP64/WEP |  |  |  |  |
|   |                            |                   |                         |                    |      |           |  |  |  |  |
|   |                            |                   |                         |                    |      |           |  |  |  |  |
|   |                            |                   |                         |                    |      |           |  |  |  |  |
|   | Get BSS information Cancel |                   |                         |                    |      |           |  |  |  |  |

## 3-2 Browser Web

O SRP-F310 suporta protocolo de segurança avançadas https bem como as http. Quando o SSL do servidor do SRP-F310 estiver habilitado, você deve digitar o endereço com "https" ao invés de "http" na barra de endereço para se conectar ao web-server. (Conexão automática será feita durante a conexão com a ferramenta de configuração.)

Quando o servidor SSL do Web for habilitado,

\* uma janela de aviso de segurança aparecerá ao tentar uma conexão com o https. Aceite o certificado fornecido pela impressora na janela de aviso e prossiga.

Quando o SSL do servidor web for desabilitado.

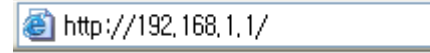

digite o endereço IP da impressora na barra de endereço, e a seguinte janela de login aparecerá.

Introduza o ID e senha definida para a impressora, e clique em [OK] (As configurações padrão são ID: "admin", Password: "password")

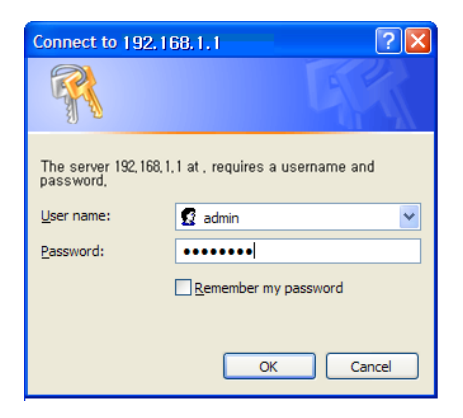

Quando o ID e senha corresponder aos registados para a impressora, a seguinte janela será aberta.

| 🗿 BIXOLON Configuration - Microsoft Internet Explorer                                                                                                    |          |
|----------------------------------------------------------------------------------------------------|----------|
| 🌀 • 🕤 - 🗷 🗟 🏠 🔎 🜟 🤣 😂 - 🍃 🖻 • 🖵 除 🏭 🥸 🥂 🎽                                                                                                    | <b>.</b> |
| (D) https://192,168,1.1/                                                                                                    |          |
| BIXOLON<br>Configuration                                                                                                    | ~        |
| Lin configuration<br>Nordfor and Addess 590-3. Digital Empire Building A, 3F, Yeongtong-dong,<br>Yeongtong g, Suwon city, Oyeongs-do, Korea 443-813<br>Ta I: 482 (0) 31 218 5300<br>Weiden Line Yeong Yeongton, Addess 5000<br>e-mail sales@buildin.com<br>e-mail sales@buildin.com<br>BIXOLON America Inc<br>Addess 3171 Figus 51 Tomano, CA 90305<br>Ta I: 41 353 Pad 4300<br>Weidens 3171 Figus 51 Tomano, CA 90305<br>Ta I: 41 353 Pad 4300<br>Weidens 3171 Figus 51 Tomano, CA 90305<br>Ta I: 41 353 Pad 4300<br>Weidens 3171 Figus 51 Tomano, CA 90305<br>Ta I: 41 353 Pad 4300<br>Weidens 3171 Figus 51 Tomano, CA 90305<br>Ta I: 41 353 Pad 4300<br>Weidens 3171 Figus 51 Tomano, CA 90305<br>Ta I: 41 353 Pad 4300<br>Weidens 3171 Figus 51 Tomano, CA 90305<br>Ta I: 41 353 Pad 4300<br>Weidens 3171 Figus 51 Tomano, CA 90305<br>Ta I: 41 353 Pad 4300<br>Weidens 51 Figura 1000<br>Weidens 51 Figura 1000<br>Weidens 51 Figura 1000<br>Weidens 51 Figura 1000<br>Weidens 51 Figura 1000<br>Weidens 51 Figura 1000<br>Figura 4400<br>Figura 4400<br>Figura 4 |          |
| Copyright 2009 BIXOLON. All Rights Reserved                                                                                                    |          |
|                                                                                                    | 2        |
| a) A and a second and a second and a sec                                                                                                    |          |

Tanto LAN e WLAN podem ser configuradas nesta desta janela.

LAN Configuration Selection (Seleção de Configuração LAN)

| BIXOLON Configu          | ration - Microsoft Inte                  | rnet Explorer             |             |                    |                     |
|--------------------------|------------------------------------------|---------------------------|-------------|--------------------|---------------------|
| G - 🕥 - 🖹                | 🔁 🏠 🔎 🌟 🔇                                | 3 🔗 - 🌺 👿 -               | 📃 🕅 🛍 🦓     |                    | » 🦺                 |
| D 🕘 http://192,          | 168, 192, 168/lan/Home, cgi              |                           |             |                    | <ul><li>→</li></ul> |
| BIXOLON<br>Configuration |                                          |                           |             |                    | ~                   |
| Home System              | System Infomation                        |                           |             |                    |                     |
| Protocol                 | Printer Name                             | SRP-F310                  |             |                    |                     |
| Network                  | Printer Port                             | 9100                      |             |                    |                     |
|                          | Protocol Infomation WebServer SSL TELNET | Disable<br>Disable        | FTP<br>SMTP | Disable<br>Disable |                     |
|                          |                                          |                           |             |                    |                     |
|                          | IP Assignment Method<br>IP ADDRESS       | Manual Allocation         | 3           |                    | -                   |
|                          | Copyrig                                  | nt 2009 BIXOLON. All Righ | ts Reserved |                    |                     |
|                          |                                          |                           |             |                    | ~                   |
|                          |                                          |                           | 🏹 😜 Inter   | net 🤅              | <b>100% •</b>       |

Configurações relacionadas com Home, Sistema, protocolo e Rede (LAN) podem ser configurados nesta janela.

Wireless LAN selection (Selecção sem fio LAN)

| XOLON          |                           |                          |              |         |  |
|----------------|---------------------------|--------------------------|--------------|---------|--|
| Configuration  | n                         |                          |              |         |  |
| Home<br>System | System Infomation         |                          |              |         |  |
|                | Printer Name              | SRP-F310                 |              |         |  |
|                | Printer Port              | 9100                     |              |         |  |
|                | Protocol Infomation       |                          |              |         |  |
|                | WebServer SSL             | Disable                  | FTP          | Disable |  |
|                | TELNET                    | Disable                  | SMTP         | Disable |  |
|                | Network Infomation        |                          |              |         |  |
|                | SSID                      | BIXOLON_adhoc            |              |         |  |
|                | IP Assignment Method      | Manual Allocation        |              |         |  |
|                | IP ADDRESS                | 192.168.1.1              |              |         |  |
|                | Authentication Infomation |                          |              |         |  |
|                | Authentication            | Open System              | EAP Mode     | NONE    |  |
|                | Cryptograph               | NONE                     |              |         |  |
|                |                           |                          |              |         |  |
|                |                           |                          |              |         |  |
|                | Copyrig                   | ht 2009 BIXOLON, All Rig | nts Reserved |         |  |

Home, Sistema, Protocolo, Rede (WLAN), e Autenticação podem ser configuradas nesta janela, e o modo de assistente também é fornecido para facilitar a configuração passo a passo.

# 3-3 FTP

Os arquivos da configuração serão descarregados e carregados no seguinte endereço. Neste caso, o endereço é "C:\Documents and Settings".

Digite "ftp Printer IP" e digite o ID e a senha definida para a impressora.

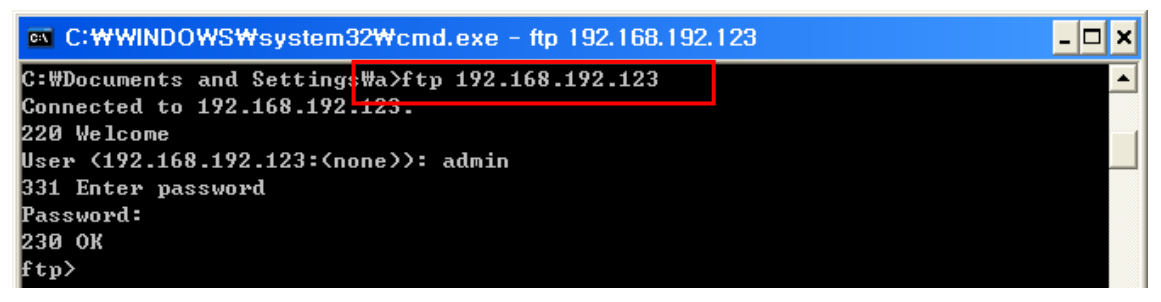

Digite o comando "Is" para verificar o nome do arquivo a ser descarregado.

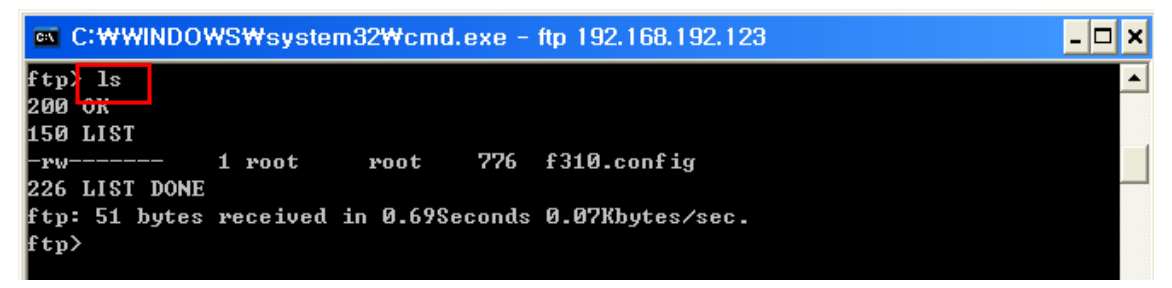

Digite "f310.config get" para baixar o arquivo de configuração.

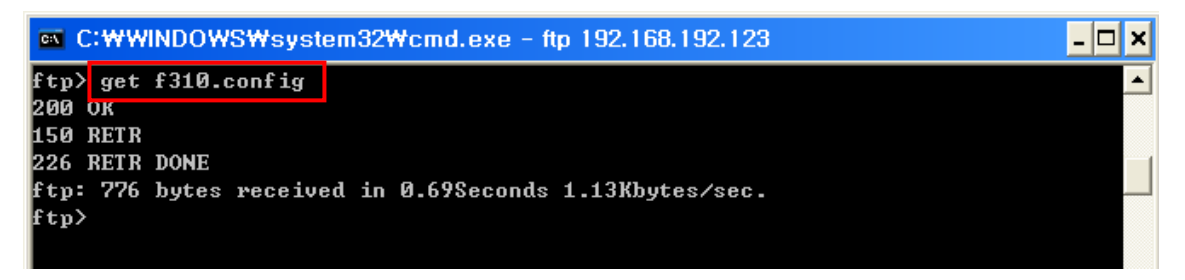

Você pode ver que o arquivo f310.config foi criado no diretório correspondente.

Digite o comando "f310.config" caso queira fazer o upload do arquivo de configuração no diretório correspondente da impressora.

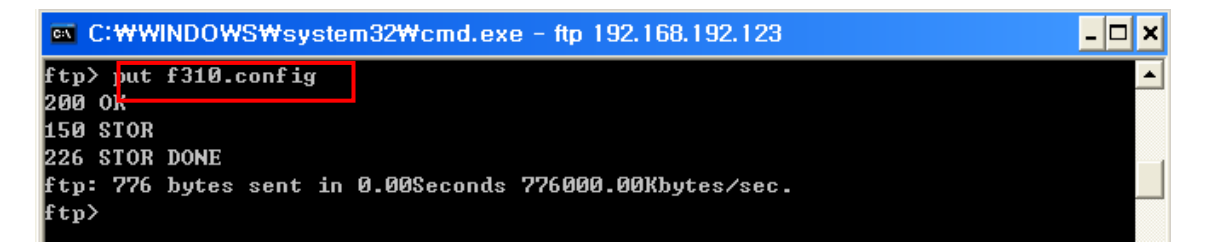

O conteúdo do arquivo f310.config são os seguintes.

| 🔊 f310.                | config                                                                                                    |   |
|------------------------|----------------------------------------------------------------------------------------------------|---|
| System                 | Printer Name : SRP-F310<br>User ID : admin<br>Password : password<br>Port : 9100                                                                                                    | < |
| Protocol               | FTP Enable : 0<br>Telnet Enable : 0<br>HTTPS Enable : 0<br>SMTP Enable : 0<br>SMTP Port : 25<br>SMTP User :<br>SMTP Password :<br>SMTP Server :<br>SMTP From :<br>SMTP From :<br>SMTP To :                                                                                                    |   |
| DNS                    | DNS : 168.126.63.1                                                                                                    |   |
| Inactivity<br>Ethernet | time<br>InactivityTime : 0<br>LAN DHCP Mode : 0<br>LAN IP Address : 192.168.192.123<br>LAN Subnet Mask : 255.255.255.0<br>LAN Gateway : 192.168.192.254                                                                                                    |   |
| VVLAN                  | WLAN Mode : adhoc<br>WLAN Adhoc Channel : 6<br>WLAN Authentication : open<br>WLAN Cryptograph : none<br>WLAN ESSID : BIXOLON_adhoc<br>WLAN WEP Key :<br>WLAN VEP Key :<br>WLAN PSK Key :<br>WLAN DHCP Mode : 0<br>WLAN IP Address : 192.168.1.1<br>WLAN Subnet Mask : 255.255.255.0<br>WLAN Gateway : 192.168.1.2 |   |

\* O formato do arquivo de configuração é "Configuration item: Setting value"(item de configuração: Ajuste de valor)
 Carregando um arquivo que não tem o formato mostrado acima não irá alterar os valores de configuração.

## 3-4 Telnet

Digite "telnet Printer IP".

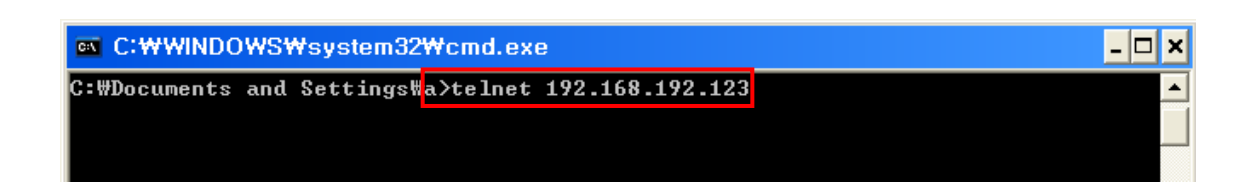

Introduza o ID e senha definida para a impressora.

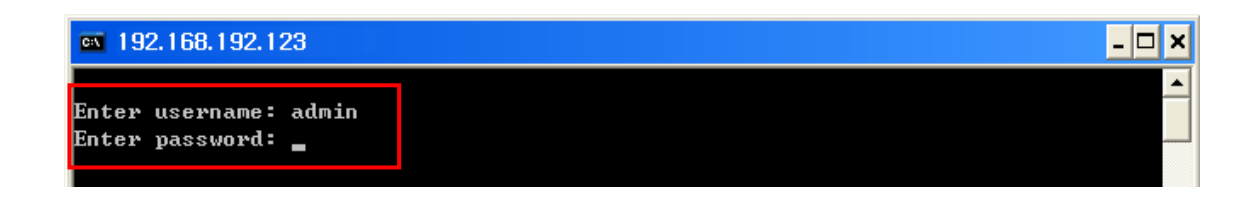

A tela relacionada com a configuração de rede será exibida.

Você pode selecionar o menu para configurar e modificar as definições.

| 🚳 192.168.192.123                                                                                     |   | - 🗆 ×    |
|----------------------------------------------------------------------------------------------------|---|----------|
| F310 configuration via telne                                                                          | t | <b>^</b> |
| Main                                                                                                  |   |          |
| 1. System >><br>2. Protocol >><br>3. Network >><br>4. Wireless Lan >><br>\$. Save and quit<br>#. Quit |   |          |
| Choice : _                                                                                            |   | •        |

# 4. SMTP

As mudanças do status da impressora são monitoradas, e uma notificação de e-mail será enviada para os administradores registados.

SMTP deverá estar habilitado para usar a função de SMTP. Você pode usar o web browser, telnet ou FTP para habilitar o SMTP. (Consulte a configuração)

Utilizando o Web Browser

Conectar ao servidor web da impressora. (Digite o endereço IP da impressora na barra de endereçamento)

Seleccione LAN ou configuração WLAN, e em seguida, seleccione a guia Protocolo.

| BIXOLON Configure         | ration - Microsoft         | Internet Explorer                         |                     |
|---------------------------|----------------------------|-------------------------------------------|---------------------|
| <b>()</b> - <b>()</b>     | 🖻 🏠 🔎 📩                    | 🛛 🚱 - 🍓 🔟 - 🛄 除 🏭 🦓 👘 👘                   | » 🦺                 |
|                           | 68, 1, 1/wlan/Protocol, co | а<br>а                                    | <ul><li>→</li></ul> |
| BIXOLON<br>Configuration  |                            |                                           |                     |
| Home<br>System            | Function                   | Set-up                                    |                     |
| Network<br>Authentication | WebServer SSL              | Disable                                   |                     |
| Wizard                    | TELNET                     | Disable                                   |                     |
|                           | FTP                        | Disable                                   |                     |
|                           | SMTP                       | Enable Configuration                      |                     |
|                           |                            | SUBMIT                                    |                     |
|                           | 0                          | weight 1000 DIVOLON All Dights Dessured   |                     |
|                           | Cor                        | yngnt 2009 DLAOLON . A'll ragnis reserved | ~                   |
| ê                         |                            | 💓 Internet                                | .:                  |

| 🗿 http://192.168.1.1 | 92 - BIXOLON Configuration - Microsoft Internet Expl 🗐 🗖 🗙 |
|----------------------|------------------------------------------------------------|
| SMTP                 | Set-up                                                     |
| SMTP User ID         | userID                                                     |
| SMTP Password        | *****                                                      |
| SMTP Server Name     | mail_server                                                |
| SMTP Port Number     | 25                                                         |
| From Address         | userID@mail_server                                         |
| To Address           | administor@mail_serve                                      |
| Check Interval(Sec)  | 10                                                         |
| Paper Empty          | OFF 🛩                                                      |
| Cover Open           | OFF V                                                      |
| Cutter Error         | OFF 💌                                                      |
| Near End             | OFF 💌                                                      |
|                      | SUBMIT                                                     |
|                      |                                                            |
|                      | Copyright 2009 BIXOLON. All Rights Reserved                |
|                      | - 19-0                                                     |
| ē                    | 🔹 👘 👔 İnternet                                             |

Checar os valores configurados do SMTP

| ID de usuário SMTP                                                   | Checar a identificação registada do servidor de email.                |  |  |
|----------------------------------------------------------------------|-----------------------------------------------------------------------|--|--|
| Senha SMTP Digite a senha da Identificação de usuário correspondente |                                                                       |  |  |
| Nome de Servider SMTD                                                | Digite o servidor de email (Exemplo: Domínio ou servidor de email IP) |  |  |
|                                                                      | * Checar configurações DNS ao digitar o DNS                           |  |  |
| Número de porto SMTD                                                 | Digitar porta SMTP                                                    |  |  |
| Numero de porta Sivir P                                              | Valor padrão da porta SMTP é 25                                       |  |  |
| Do Endereço                                                          | Digite o endereço de email a ser visto pelo receptor do email.        |  |  |
| Para o Endereço Digite o endereço do email que irá receber           |                                                                       |  |  |
| Chaper a intervala                                                   | Registe o periodo em que o status da impressora deverá ser checado    |  |  |
| Checar o Intervalo                                                   | O valor registado será efectivo na segunda unidade.                   |  |  |
| Dopolyzazio                                                          | LIGADO - O email é enviado quando não há papel                        |  |  |
|                                                                      | DESLIGADO - O status de impressora sem papel não foi checado          |  |  |
| Tampa abarta                                                         | LIGADO - O email é enviado quando a tampa do papel está aberta        |  |  |
|                                                                      | DESLIGADO - O status da tampa da impressora não foi checado           |  |  |
| Erro do cortodor                                                     | LIGADO - Email é enviado quando há notificação de erro do cortador    |  |  |
|                                                                      | DESLIGADO - Erro do cortador não foi checado                          |  |  |
|                                                                      | LIGADO - O email é enviado quando a impressora está quase sem         |  |  |
| Quase no término                                                     | papel.                                                                |  |  |
|                                                                      | DESLIGADO - O status de papel remanescente não foi checado.           |  |  |

# 5. Ethernet/Teste WLAN executando uma página de teste do Windows

Você pode usar o driver de impressora do Windows, conforme mostrado abaixo quando não houver nenhum programa de teste. Os sistemas operacionais que permitem que você use o driver de impressora do Windows são o Windows 2000, XP, 2003 Server, VISTA, 2008 Server, 7.

1) Instale o driver de impressora do Windows.

## [Nota]

-O controlador do Windows está incluído no CD, e você pode baixar a versão mais recente na nossa home page.

(www.bixolon.com)

2) Clique no botão Start (Iniciar) e, em seguida, selecione Printers and

Faxes." (Impressoras e fax.)

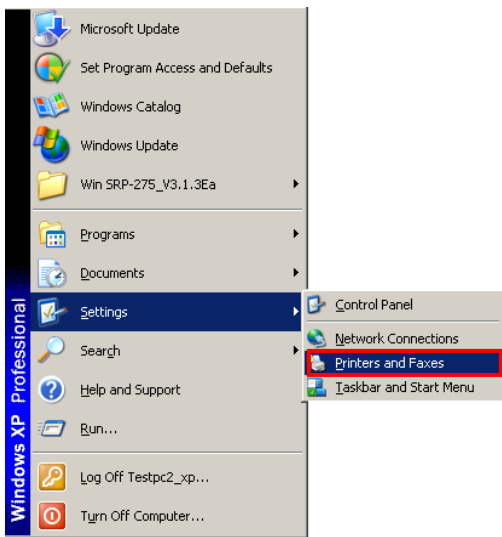

3) Selecione e clique com o botão direito no modelo correspondente e selecione Properties (Propriedades).

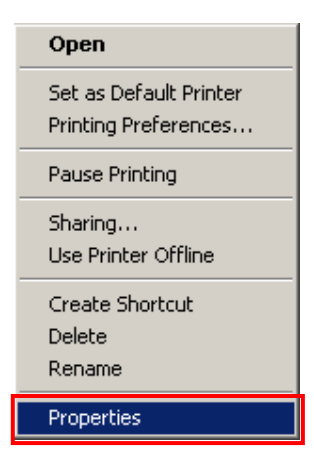

# Interface da Rede

4) Selecione as abas "Ports" (Portas) na janela de Properties (Propriedades).

| BIXOLON SRP-F310 Properties                                                                                                    |
|----------------------------------------------------------------------------------------------------|
| Device Settings       Utility       Image Rotate       NV Image & Additional Commands         Barcode Setting       Cut & Open Drawer       Crop & Macro       About         General       Sharing       Ports       Advanced       Color Management       Security         BixoLon SRP-F310       BixoLon SRP-F310 |
| Location:                                                                                                    |
| <u>C</u> omment:                                                                                                    |
| Model: BIXOLON SRP-F310                                                                                                    |
| Features                                                                                                    |
| Color: Yes Paper available:                                                                                                    |
| Staple: No<br>Speed: Unknown<br>Maximum resolution: 180 dpi                                                                                                    |
| Printing Preferences Print <u>I</u> est Page                                                                                                    |
| OK Cancel Apply                                                                                                    |

5) Clique em "Add Port" (Adicionar Portas)...

| BIXOLON SRP-F310 Properties                                                                                                    |                      |         |                   |        |
|----------------------------------------------------------------------------------------------------|----------------------|---------|-------------------|--------|
| Device Settings       Utility       Image Rotate       NV Image & Additional Commands         Barcode Setting       Cut & Open Drawer       Crop & Macro       About         General       Sharing       Ports       Advanced       Color Management       Security         Image & Mixed Dubbing       BIXDLON SRP-F310       Image Rotate       Ports       Device Setting       Event         Image & Mixed Dubbing Port(s).       Documents will print to the first free checked port.       Device Setting       Device Setting |                      |         |                   |        |
| Port Desc                                                                                                    | intion               | Printer |                   |        |
| Poix     Description       I LPT1:     Printer Port       LPT2:     Printer Port       COM3:     Serial Port       COM5:     Serial Port       COM7:     Serial Port       COM8:     Serial Port                                                                                                    |                      |         |                   |        |
| Add Port                                                                                                    | <u>D</u> eleti       | e Port  | <u>C</u> onfigure | e Port |
| ☑ Enable bidirectio ☑ Enable printer po                                                                                                    | nal support<br>oling |         |                   |        |
|                                                                                                    | 0                    | к       | Cancel            | Apply  |

6) Seleccione "Standard TCP/IP Port" (Porta TCP/IP Padrão) e clique em "New Port..." (Nova Porta)

| <u>? ×</u>              |
|-------------------------|
|                         |
|                         |
|                         |
|                         |
|                         |
| New <u>P</u> ort Cancel |
|                         |

7) Clique no botão [Next] (Próximo) em "Add Standard TCP (Adicione TCP Padrão) / janela do "IP Printer Port Wizard" (Tutorial da Porta da Impressora)

| Add Standard TCP/IP Printer | Port Wizard                                                                                                   | × |  |
|-----------------------------|----------------------------------------------------------------------------------------------------|---|--|
|                             | Welcome to the Add Standard<br>TCP/IP Printer Port Wizard                                                     |   |  |
|                             | You use this wizard to add a port for a network printer.                                                      |   |  |
|                             | Before continuing be sure that:<br>1. The device is turned on.<br>2. The network is connected and configured. |   |  |
|                             | To continue, click Next.                                                                                      |   |  |
|                             | < Back [Next>] Cance                                                                                          |   |  |

 B) Digite o endereço IP atribuído à impressora no campo "Printer Name or IP Address" (Nome da Impressora ou Endereço IP) em na janela do pop up "Add Port" (Adicionar Porta) e clique no botão [Next] (Próximo).

| Add Standard TCP/IP Printer Port         | t Wizard                                        | ×      |
|------------------------------------------|-------------------------------------------------|--------|
| Add Port<br>For which device do you want | to add a port?                                  |        |
| Enter the Printer Name or IP a           | ddress, and a port name for the desired device. |        |
| Printer Name or IP <u>A</u> ddress:      | 192.168.192.168                                 |        |
| Port Name:                               | IP_192.168.192.168                              |        |
|                                          |                                                 |        |
|                                          |                                                 |        |
|                                          |                                                 |        |
|                                          |                                                 |        |
|                                          |                                                 |        |
|                                          |                                                 |        |
|                                          | < <u>B</u> ack <u>N</u> ext >                   | Cancel |

#### [Nota]

- Introduza o endereço IP que foi registado durante a instalação do cartão da interface. Apenas insira o "Printer name or IP address." (Nome da impressora ou endereço IP) 9) Clique no botão [Next] (Próximo) na janela "Additional Port Information Required" (Informação Adicional da Porta Necessária)

| Add Standard TCP/IP Printer Port Wiz                                                                                                    | zard 🔀                                                                                                    |
|----------------------------------------------------------------------------------------------------|----------------------------------------------------------------------------------------------------|
| Additional Port Information Requi<br>The device could not be identified.                                                                                                    | red                                                                                                    |
| The device is not found on the network.<br>1. The device is turned on.<br>2. The network is connected.<br>3. The device is properly configured.<br>4. The address on the previous page is<br>1f you think the address is not correct, of<br>the address and perform another search<br>select the device type below. | Be sure that:<br>s correct.<br>lick Back to return to the previous page. Then correct<br>i on the network. If you are sure the address is correct, |
| Device Type                                                                                                    |                                                                                                    |
| Standard Generic Network Car                                                                                                    | d 🗾 🗾                                                                                                    |
| C <u>C</u> ustom <u>Settings</u>                                                                                                    |                                                                                                    |
|                                                                                                    | < <u>B</u> ack <u>N</u> ext > Cancel                                                                                                    |

## [Nota]

- Clique no botão [Next] (Próximo) para continuar sem mudanças.
- 10) Clique no botão [Finish] (Terminar) na janela de "Completing the Add Standard TCP/IP Printer Port Wizard" (Tutorial da Porta da Impressora da Adição de TCP/IP Padrão)

| Add Standard TCP/IP Printer | Port Wizard                                                                                                    |                          | × |
|-----------------------------|----------------------------------------------------------------------------------------------------|--------------------------|---|
|                             | Completing the Add Standard<br>TCP/IP Printer Port Wizard<br>You have selected a port with the following characteristics.              |                          |   |
|                             | SNMP: No<br>Protocol: RAW, Port 9100<br>Device: 192.168.192.168<br>Port Name: IP_192.168.192.168<br>Adapter Type: Generic Network Card |                          |   |
|                             | To complete th                                                                                                    | is wizard, click Finish. | 1 |

9) Clique no botão [Next] (Próximo) na janela da porta de impressão, fechando a mesma.

| Printer Ports                      |                  | ? X  |
|------------------------------------|------------------|------|
| <u>Available port types:</u>       |                  |      |
| Local Port<br>Standard TCP/IP Port |                  |      |
| Standard TCF/IF Port               |                  |      |
|                                    |                  |      |
|                                    |                  |      |
| New Port Type                      | New <u>P</u> ort | ncel |

12) Clique no botão de "Configure Port..." (Configurar Porta) na janela de propriedades.

| BIXOLON SR                                  | (P-F310 Pi                          | operties                                |                                    |                                                   | ? ×                                |
|---------------------------------------------|-------------------------------------|-----------------------------------------|------------------------------------|---------------------------------------------------|------------------------------------|
| Device Setting<br>Barcode Set<br>General Sh | as∣Utility<br>ting   C<br>haring Po | Image Rot<br>Cut & Open Dr<br>orts Adva | ate   NV Ir<br>awer  <br>nced   Co | nage & Addition<br>Crop & Macro<br>Ilor Managemen | al Commands<br>About<br>t Security |
| BI:                                         | KOLON SRI                           | P-F310                                  |                                    |                                                   |                                    |
| Print to the for checked por                | Ilowing port<br>t.                  | (s). Documen                            | its will print I                   | to the first free                                 |                                    |
| Port                                        | Descriptio                          | n                                       | Printer                            |                                                   |                                    |
| USB                                         | Virtual prin<br>Standard            | iter port fo<br>TCP/IP Port             | BIXOLON                            | SRP-275                                           |                                    |
| [] IP_1                                     | Standard <sup>*</sup>               | TCP/IP Port                             | BIXOLON                            | SRP-350plus                                       |                                    |
| [] IP_1                                     | Standard <sup>*</sup>               | TCP/IP Port                             | BIXOLON                            | SRP-350                                           |                                    |
| IP_1                                        | Standard                            | TCP/IP Port                             | BIXOLON                            | SLP-T400                                          |                                    |
| LI IP_1                                     | Standard                            | TCP/IP Port                             | BIXOLON                            | SLP-D420                                          |                                    |
| <b>⊡</b> IP_1                               | Standard                            | TCP/IP Port                             |                                    |                                                   | <b>•</b>                           |
| Add P                                       | or <u>t</u>                         | Delete                                  | e Port                             | <u>C</u> onfigure                                 | Port                               |
| Enable bi                                   | directional s                       | upport                                  |                                    |                                                   |                                    |
| Enable pr                                   | inter pooling                       | )                                       |                                    |                                                   |                                    |
|                                             |                                     |                                         |                                    |                                                   |                                    |
|                                             |                                     |                                         |                                    |                                                   |                                    |
|                                             |                                     |                                         |                                    |                                                   |                                    |
|                                             |                                     |                                         |                                    |                                                   |                                    |

 13) Digite os mesmos números que foram digitados como conjuntos da porta local durante a instalação do cartão da interface no campo "Port Number" (Números de Porta) em configurações intactas.

| Configure Standard TCP/IP Port            | Monitor            |
|-------------------------------------------|--------------------|
| Port Settings                             |                    |
| Port Name:                                | IP_192.168.192.168 |
| Printer Name or IP <u>A</u> ddress:       | 192.168.192.168    |
| Protocol<br><u>B</u> aw                   | C LPR              |
| Raw Settings<br>Port <u>N</u> umber: 9100 |                    |
| LPR Settings                              |                    |
| LPR Byte Counting Enabled                 |                    |
| <u> </u>                                  |                    |
| Community Name: public                    |                    |
| SNMP <u>D</u> evice Index:                |                    |
|                                           | OK Cancel          |

#### [Nota]

- Não mude nenhum outro item a não ser as configurações INTACTAS.

# Interface da Rede

14) Clique em [OK] ao terminar de registar os valores requeridos, e depois clique no botão [Apply] (Aplicar]

| onfigure Standard TCP/IP Port Monitor     |                    |  |
|-------------------------------------------|--------------------|--|
| Port Settings                             |                    |  |
| Port Name:                                | IP_192.168.192.168 |  |
| Printer Name or IP <u>A</u> ddress:       | 192.168.192.168    |  |
| Protocol                                  | C LPR              |  |
| Raw Settings<br>Port <u>N</u> umber: 9100 |                    |  |
| LPR Settings                              |                    |  |
| LPR Byte Counting Enable                  | d                  |  |
| SNMP Status Enabled                       |                    |  |
| Community Name: public                    | ·                  |  |
| SNMP <u>D</u> evice Index: 1              |                    |  |
|                                           |                    |  |
|                                           | OK Cancel          |  |

15) Seleccione a aba "General" (Geral) na janela de propriedades, e então seleccione "Print Test Page" (Imprimir uma página de teste) para checar o status da impressão.

| 崣 BIXOLON SRP-F310 Properties                                                                                                    | ? X                       |  |  |
|----------------------------------------------------------------------------------------------------|---------------------------|--|--|
| Device Settings Utility   Image Rotate   NV Image & Additional Com<br>Barcode Setting   Cut & Open Drawer   Crop & Macro   A<br>General Sharing   Ports   Advanced   Color Management   Si | imands<br>bout<br>ecurity |  |  |
| BIXOLON SRP-F310                                                                                                    |                           |  |  |
| Location:                                                                                                    | - 1                       |  |  |
| <u>C</u> omment:                                                                                                    |                           |  |  |
| Model: BIXOLON SRP-F310                                                                                                    |                           |  |  |
| Features                                                                                                    |                           |  |  |
| Color: Yes Paper available:                                                                                                    |                           |  |  |
| Double-sided: No 80 x 297 mm[F310]                                                                                                    | 3                         |  |  |
| Staple: No                                                                                                    |                           |  |  |
| Speed: Unknown                                                                                                    |                           |  |  |
| Maximum resolution: 180 dpi                                                                                                    |                           |  |  |
|                                                                                                    |                           |  |  |
| Printing Preferences Print <u>T</u> est Page                                                                                                    |                           |  |  |
|                                                                                                    |                           |  |  |
| Close Cancel Ar                                                                                                    | oply                      |  |  |

# 6. Resetagem de fábrica

Esta função altera as configurações Ethernet e WLAN da impressora para as configurações iniciais da fábrica

#### Método

A fim de realizar o resetagem de fábrica, desligue a impressora e depois ligue a impressora ao pressionar o botão de resetagem conforme mostrado na figura a seguir. As configurações serão alteradas de acordo com as configurações padrão de fábrica, conforme indicado, com um sinal sonoro.

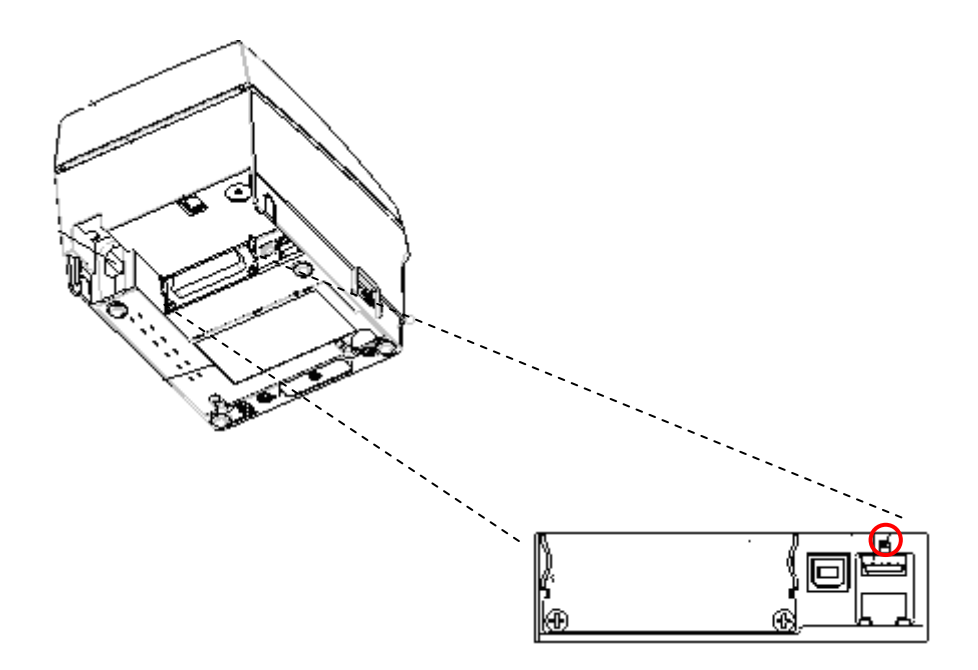

| <b>Factory Reset</b> | Values | (Valores | de Resetager | n de Fábrica) |
|----------------------|--------|----------|--------------|---------------|
|----------------------|--------|----------|--------------|---------------|

|                    | Nome da Impressora            | SRP-F310/312                     |
|--------------------|-------------------------------|----------------------------------|
| Nome da Impressora | Número de Porta da Impressora | 9100                             |
|                    | ID de Usuário                 | admin                            |
|                    | Senha de Usuário              | Senha                            |
|                    | FTP                           | Desabilitado                     |
|                    | TELNET                        | Desabilitado                     |
|                    | HTTPS                         | Desabilitado                     |
|                    |                               | Desabilitado                     |
|                    |                               | Nome do Servidor SMTP: ""        |
|                    |                               | Número da Porta do SMTP: 25      |
| Protocolo          |                               | Do Endereço : ""                 |
|                    | SMTD                          | Para o endereço: ""              |
|                    | SMIF                          | Checagem de Intervalo (Sec) : 10 |
|                    |                               | Papel Vazio: DESLIGADO           |
|                    |                               | Tampa Aberta: DESLIGADO          |
|                    |                               | Erro do Cortador DESLIGADO       |
|                    |                               | Quase no término: DESLIGADO      |
| Autontiogoão       | Abrir Sistema                 | Nenhum                           |
| Autenticação       | Chave Compartilhada           | Nenhum                           |
| LAN                | Método de designação IP       | DHCP                             |
|                    | Modo de rede                  | Ad-hoc, canal 6                  |
|                    | SSID                          | BIXOLON_adhoc                    |
|                    | Método de designação IP       | manual                           |
|                    |                               | IP : 192.168.1.1                 |
|                    | IP, Subnet, Gateway           | Subnet : 255.255.255.0           |
|                    |                               | Gateway : 192.168.1.2            |

# 7. Troubleshooting (Resolução de Problemas)

Quando a impressora não está em funcionamento Checar configurações de rede

Ao usar a Ethernet

- Endereçamento IP
  - Checar se o a banda do endereço IP da impressora e do AP (ou terminais sem fio) são os mesmos.
  - Os primeiros três dígitos do valor de quatro dígitos no endereço IP deverão ser o mesmo..
- Máscara Subnet
  - Checar se a máscara do subnet da impressora está condizente com aquele no AP (ou no terminal sem fio)
- Porta
   Checar se a porta configurada na impressora e no host (PC, PDA) são os mesmos.

#### Ao usar o WLAN

Checar as configurações da rede sem fio do AP e da impressora.

(Consulte Configuração para verificar / alterar as configurações da impressora)

- SSID

Checar se a SSID da impressora está condizente com aquele no AP (ou no terminal sem fio)

- modo 802.11

Checar se o AP suporta 802.11b ou 802.11g.

A Impressora BIXOLON suporta 802.11b / g, e não é compatível. com 802.11a

- Modo de rede

Checar o modo de rede da impressora.

O Modo da rede deverá ser configurado como "Infraestructura" para se conectar ao AP e "ad-hoc" e ligar-se entre os terminais sem fio.

- Endereçamento IP

Checar a banda do endereço IP

Checar se a banda da impressora e o AP (ou terminais sem fio) são os mesmos.

Os primeiros três dígitos do valor que possui quatro dígitos no endereço IP deverão ser o mesmo.

- Máscara Subnet

Checar se a máscara do subnet da impressora está condizente com aquele no AP (ou no terminal sem fio)

- Porta
   Checar se a porta configurada na impressora e no host (PC, PDA) são os mesmos.
- Autenticação / Encriptação
   Verifique o status da autenticação / criptografia
   Checar se a configuração da impressora e o AP (ou terminais sem fio) são os mesmos.

#### Checagem de PING

Controlo de colisão de IP

- Ao digitar o endereço IP sem o uso do DHCP, você deverá checar se o respectivo endereço IP é usado por outra máquina. A impressora pode não funcionar normalmente quando há coincidências quanto ao endereço IP.
- Quando a impressora está descarregada, execute o teste Ping no IP da Impressora.

#### **TESTE** Ping

- Desligue a impressora
- Seleccione "Run" (Executar) no meuu iniciar do Windows e então digite "cmd"
- Digite "ARP-d" e delete a tabela ARP.
- Digite "ping {printer IP}".
- ARP –d, ping {IP address}

| 🔤 C:\WINDOWS\System32\Cmd.exe                          | - 🗆 🗙 |
|--------------------------------------------------------|-------|
| C:₩Documents and Settings>arp -d                       |       |
| C-WDecuments and Cattings and 102 160 1 111            |       |
| C-MUCCUMENTS and Sectings/ping 172.106.1.111           |       |
| Pinging 192.168.1.111 with 32 bytes of data:           |       |
| Request timed out.                                     |       |
| Request timed out.                                     |       |
| Request timed out.                                     |       |
| Request timed out.                                     |       |
| Ping statistics for 192.168.1.111:                     |       |
| Packets: Sent = 4, Received = 0, Lost = 4 (100% loss), |       |
| C:#Documents and Settings>                             |       |
|                                                        | -     |

Ao ver "Request timed out." (Solicitação expirada) conforme mostrado abaixo, isso quer dizer que não há coincidências O IP correspondente poderá ser usado.

#### Rev.1.03

Por outro lado, se há uma resposta conforme mostrado abaixo, então o IP correspondente está em uso por outro terminal de rede e não poderá ser usado pela impressora IP.

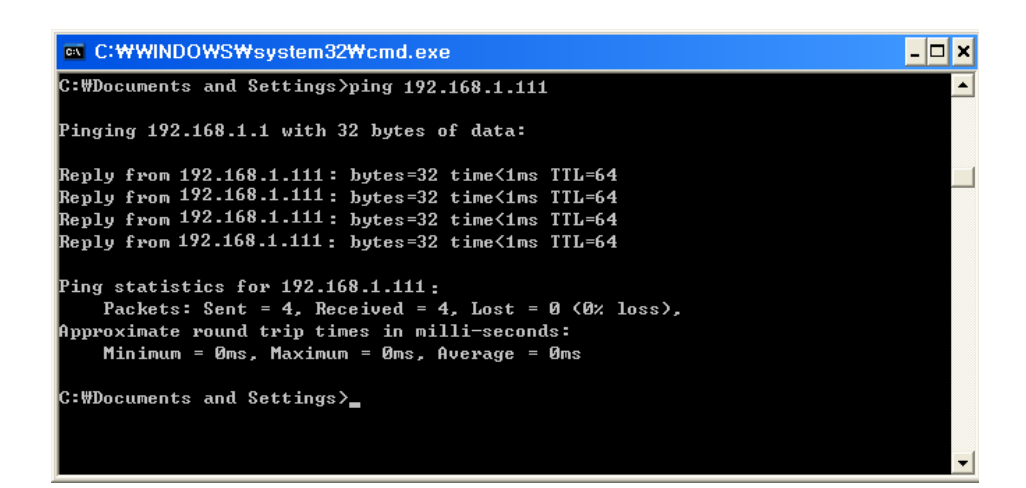

## Checar o cabo Ao usar a Ethernet

 De modo a checar se o problema é causado pelo cabo da LAN, conecte o cabo conectado a impressora a outros terminais ou ao PC para confirmar se a operação é normal.

Ao usar o WLAN

 É recomendável usar o cabo USB de extensão fornecido pela BIXOLON.

Conecte o cabo de extensão da USB e o dongle WLAN a outros terminais ou ao PC e conforme se a operação em questão é normal. Checar se o adaptador WLAN USB usa o chipset Ralink RT73 Adaptadores WLAN USB que usam os chips que não são os mesmos que o Ralink RT73 não funcionarão quando estiverem conectados ao SRP-F310.